## **D-Link**<sup>®</sup>

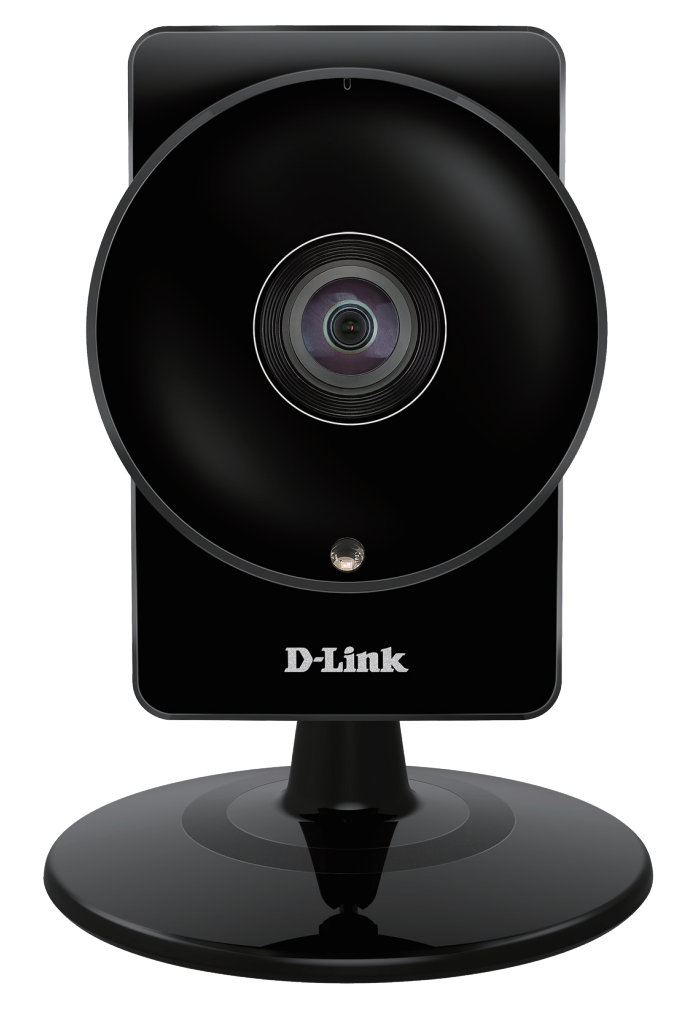

## Benutzerhandbuch

## HD 180° Panoramic Camera

DCS-960L

# Übersicht über das Benutzerhandbuch

D-Link behält sich das Recht vor, diese Veröffentlichung jederzeit nach Bedarf zu überarbeiten und inhaltliche Änderungen daran vorzunehmen, ohne jegliche Verpflichtung, Personen oder Organisationen von solchen Überarbeitungen oder Änderungen in Kenntnis zu setzen. Informationen in diesem Dokument sind möglicherweise im Zuge der Entwicklung und Anpassung unserer Dienste und Websites überholt und damit nicht mehr relevant. Die neuesten Informationen finden Sie auf der Website www.mydlink.com.

## Überarbeitung des Handbuchs

| Überarbeitung | Datum             | Beschreibung                                        |
|---------------|-------------------|-----------------------------------------------------|
| 1.00          | 4. November, 2015 | DCS-960L Überarbeitung A1 mit Firmware-Version 1.00 |

## Marken

D-Link und das D-Link Logo sind Marken oder eingetragene Marken der D-Link Corporation oder ihrer Tochtergesellschaften in den Vereinigten Staaten von Amerika und/oder in anderen Ländern. Alle anderen in diesem Handbuch erwähnten Unternehmens- oder Produktnamen sind Marken oder eingetragene Marken ihrer jeweiligen Unternehmen.

Copyright © 2016 von D-Link Corporation.

Alle Rechte vorbehalten. Ohne vorherige ausdrückliche schriftliche Erlaubnis von D-Link Corporation darf die vorliegende Publikation weder als Ganzes noch auszugsweise vervielfältigt werden.

### **Energieverbrauch - ErP**

Bei diesem Gerät handelt es sich um ein energieverbrauchsrelevantes Produkt (ErP (Energy Related Product)), das aufgrund seiner Zweckbestimmung immer eingeschaltet ist. Wird es zu bestimmten Zeiten nicht benötigt, kann es von der Stromversorgung getrennt werden, um Energie zu sparen.

# Inhaltsverzeichnis

| Produktübersicht4                                    |
|------------------------------------------------------|
| Packungsinhalt4                                      |
| Systemanforderungen4                                 |
| Einführung5                                          |
| Funktionen und Leistungsmerkmale5                    |
| Hardware-Überblick6                                  |
| Ansicht von vorn6                                    |
| Rückansicht7                                         |
| Seitenansicht7                                       |
|                                                      |
| Installation8                                        |
| Anmerkungen zur drahtlosen Installation9             |
| Einrichten der Mobile App10                          |
| Zero Configuration Einrichtung11                     |
| Montage der Kamera14                                 |
| mydlink16                                            |
|                                                      |
| Konfiguration17                                      |
| Zugriff auf das webbasierte Konfigurationsprogramm17 |
| Live Video18                                         |
| Setup20                                              |
| Wizard (Einrichtungsassistent)20                     |
| Einrichtungsassistent für die Internetverbindung21   |
| Einrichtungsassistent für die Bewegungserkennung24   |
| Netzwerk27                                           |
| Einrichtung des drahtlosen Netzes                    |
| Dynamischer DNS (DDNS)30                             |

| Bildeinrichtung      |
|----------------------|
| Audio und Video32    |
| Voreinstellung       |
| Bewegungserkennung35 |
| Tonerkennung36       |
| E-Mail               |
| FTP                  |
| Momentaufnahme       |
| Videoclip40          |
| SD-Aufnahme41        |
| SD-Management42      |
| Uhrzeit und Datum43  |
| Tag/Nachtmodus44     |
| Wartung45            |
| Admin45              |
| System46             |
| Firmware Upgrade47   |
| Status               |
| Geräteinfo48         |
| Systemprotokoll49    |
| Ereignisprotokoll    |
| Fehlerbehebung       |
| Technische Daten52   |

# Produktübersicht Packungsinhalt

- DCS-960L HD 180° Panoramic Camera
- Netzteil
- Montageset
- Installationsanleitung
- Installationskarte

**Hinweis:** Die Verwendung eines Netzteils mit einer anderen Spannung als in dem zum Lieferumfang gehörenden Netzteil führt zu Schäden. In diesem Falle erlischt der Garantieanspruch für dieses Produkt.

Sollte einer der oben aufgeführten Artikel fehlen, wenden Sie sich bitte an Ihren Fachhändler.

**Hinweis:** Sie können diese Kamera mit einer USB-Batterie betreiben, die 5 V Spannung und mindestens 1,5 A Stromstärke liefert.

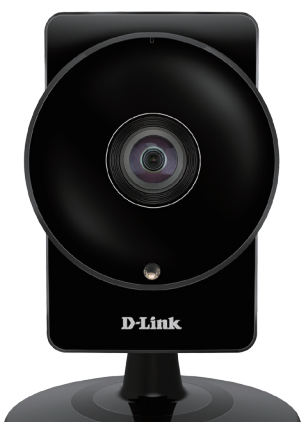

# P

## Systemanforderungen

- 802.11ac/n/g/a Router (es wird ein D-Link Cloud Router empfohlen)
- Eine auf Breitband basierende Internetverbindung
- iPhone, iPad, Android oder Windows Smartphone oder Tablet Sie finden Informationen zur Kompatibilität Ihres Geräts auf der entsprechenden App Store-Seite für das Mobilgerät.

# Einführung

Die DCS-960L HD 180° Panoramic Camera verfügt über ein 180° Weitwinkelobjektiv, das problemlos Ihren gesamten Raum erfasst, von Wand zu Wand und zwar in 720p HD-Qualität. Ihr drehbarer Kamerakopf erleichtert die Deckenmontage und die eingebaute Nachtsicht und die praktische mobile App versetzen Sie in die Lage, dass Sie genau wissen, was in dem von Ihnen gewählten Bereich passiert, Tag oder Nacht.

# Funktionen und Leistungsmerkmale

#### 180° Weitwinkelobjektiv

Die DCS-960L erfasst mit ihrem 180° Weitwinkelobjektiv den gesamten Raum und macht es so unnötig, mehrere Kameras zur Erfassung aller Bereiche eines einzigen Raums installieren zu müssen. Integrierte Entzerrungstechnologie korrigiert das Bild automatisch für Sie.

#### 720p HD Video

Der 720p HD-Sensor bietet Bildschärfe und Detailgenauigkeit für Schnappschüsse und Videoaufnahmen von hoher Qualität.

#### Umfassende Überwachung am Tag und in der Nacht

Die integrierten Infrarot-LEDs ermöglichen eine Videoanzeige in der Nacht in einem Abstand von bis zu 5 Metern und mithilfe der Bewegungs- und Tonerkennung können automatisch Schnappschüsse oder Videoclips gemacht werden, sobald etwas in der Umgebung der Kamera passiert, um diese Bilder dann an Ihr E-Mail-Konto zu senden oder auf einer Mikro-SD-Karte zu speichern.

#### Wireless AC

Die DCS-960L nutzt die drahtlose AC-Technik, um eine Verbindung zur Ihrem drahtlosen Router herzustellen. Sie ist außerdem rückwärtskompatibel mit 802.11n/g/a.

#### Webbasierte Konfiguration

Mithilfe eines Standard-Webbrowsers können Sie die DCS-960L über die mydlink-Website konfigurieren und verwalten, d. h. Sie können zu jeder Zeit und von überall in der Welt auf Ihre DCS-960L zugreifen.

#### **Breite Anwendungspalette**

Mit den heutigen Hochgeschwindigkeits-Internetdiensten bietet die Internetkamera eine ideale Lösung zur Bereitstellung von Live-Videobildern über das Intranet und Internet für die Fernüberwachung. Die Netzwerkkamera ermöglicht den Fernzugriff mithilfe eines Webbrowsers zur Betrachtung von Livebildern und der Administrator kann sie jederzeit von überall in der Welt aus verwalten und steuern. Es bieten sich viele Anwendungsmöglichkeiten an, wie die gewerbliche und private Überwachung von Häusern, Büros, Banken, Krankenhäusern, Kinderbetreuungszentren und Vergnügungsparks.

## Hardware-Überblick Ansicht von vorn

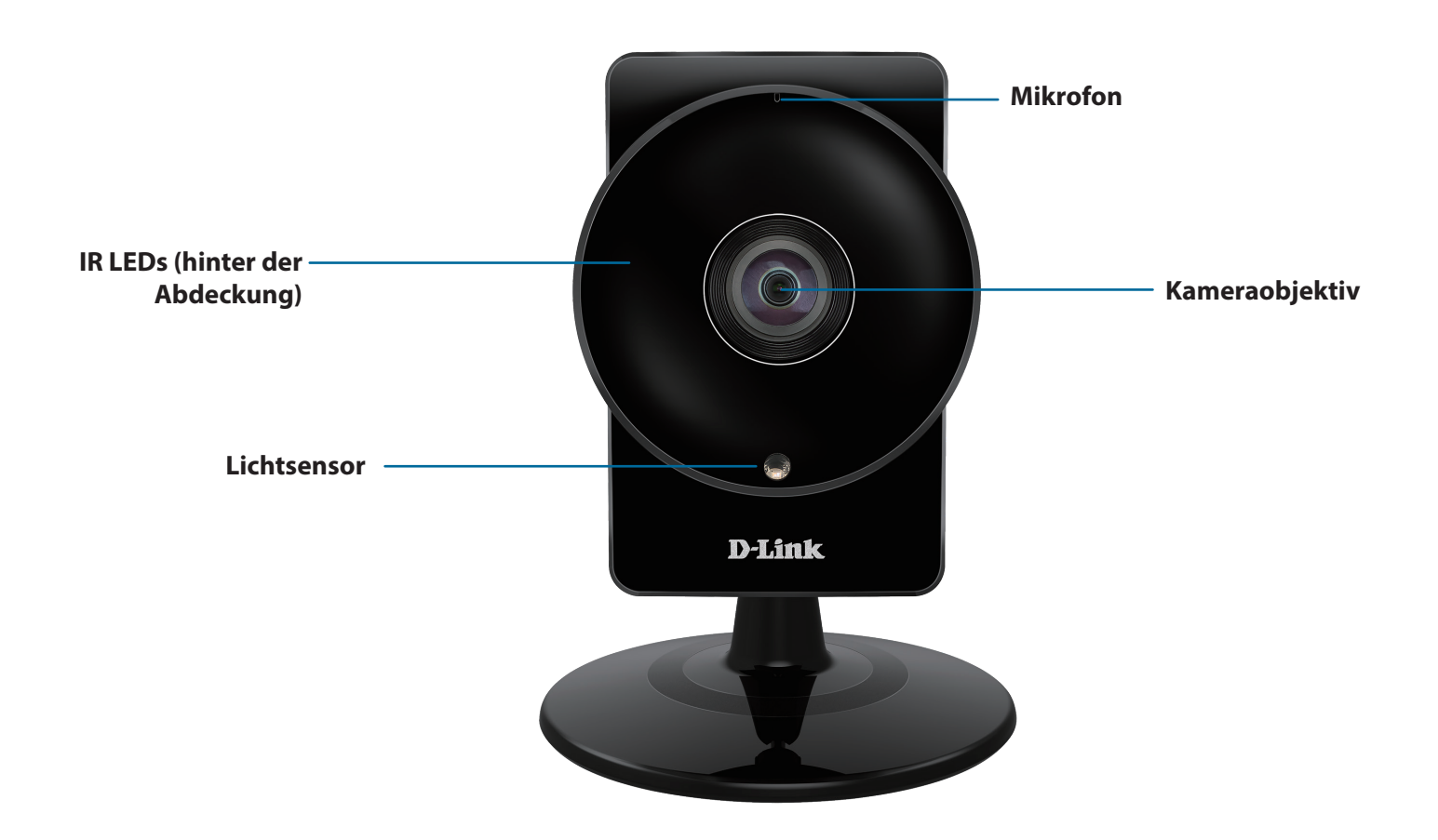

### Rückansicht

### Seitenansicht

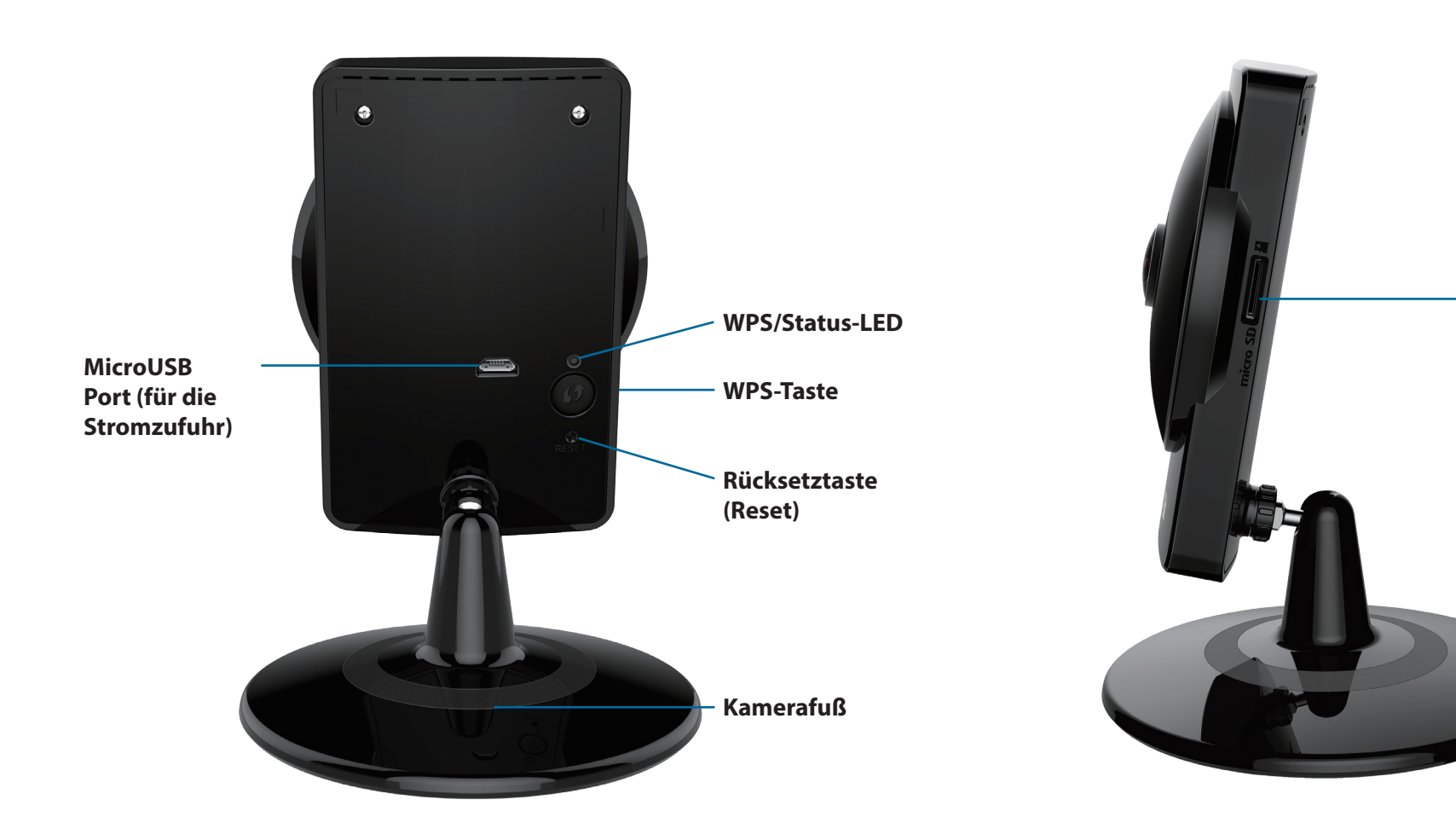

microSD-Steckplatz

# Installation

Es stehen Ihnen zwei Möglichkeiten zur Verfügung, die Kamera einzurichten:

mydlink Lite Mobile App: Sie können die mydlink Lite App nutzen, um Sie durch die Einrichtung und Erstkonfiguration Ihrer Kamera zu führen. Siehe Einrichten der Mobile App auf Seite 10.

**Zero Configuration Einrichtung**: Wenn Sie einen mydlink-fähigen Router (Cloud-Router von D-Link) haben, ist dies die einfachste Möglichkeit zum Einrichten Ihrer Kamera. Siehe **Zero Configuration Einrichtung auf Seite 11**.

## Anmerkungen zur drahtlosen Installation

Diese Kamera bietet Ihnen Zugriff auf Ihr Netzwerk mithilfe einer drahtlosen Verbindung von überall innerhalb des Betriebsbereichs Ihres drahtlosen Netzwerks. Dabei ist jedoch zu berücksichtigen, dass Anzahl, Stärke und Anordnung von Wänden, Decken oder anderen Objekten, die das Funksignal durchdringen muss, die Reichweite einschränken können. Die typischen Reichweiten hängen jeweils von der Art der Materialien und der Funkfrequenzstörungen in Ihrem Zuhause oder den Gegebenheiten in Ihren Geschäftsräumen ab. Die folgenden allgemeinen Richtlinien helfen Ihnen, die Reichweite Ihres Funknetzes zu maximieren:

- 1. Beschränken Sie die Anzahl der Wände und Decken zwischen Ihrer Kamera und anderen Netzwerkgeräten auf ein Minimum jede Wand oder Decke kann die drahtlose Reichweite um 1 30 m reduzieren.
- 2. Achten Sie auf die kürzeste Linie zwischen den Netzwerkgeräten. Eine Wand, die 0,5 m stark ist, aber in einem Winkel von 45° steht, ist nahezu 1 m dick. Ein Winkel von 2° entspricht einer Wanddicke von 14 m. Stellen Sie deshalb Ihre Geräte so auf, dass die Anzahl der Wände oder Decken auf ein Minimum reduziert ist.
- 3. Baumaterialien können von Bedeutung sein. Bestimmte Baumaterialien, wie z. B. eine starke Tür aus Metall oder Streben aus Aluminium, können die Stärke des Funksignals schwächen. Versuchen Sie, Ihre Access Points, drahtlosen Router und andere Netzwerkgeräte so aufzustellen, dass das Signal durch Trockenbauwände oder Eingänge gesendet werden kann. Materialien und Objekte wie Glas, Stahl, Metall, Wände mit Wärmedämmung, Wasser (Aquarien), Spiegel, Aktenschränke, Mauerwerk und Zement beeinträchtigen die Stärke Ihres Funksignals.
- 4. Stellen Sie Ihr Produkt mindestens 1 2 Meter von elektrischen Geräten oder Einheiten entfernt auf, die Funkfrequenzstörgeräusche (RF-Rauschen) generieren.
- 5. Wenn Sie 2,4 GHz schnurlose Telefone oder andere Funkfrequenzquellen (wie Mikrowellengeräte) verwenden, könnte Ihre drahtlose Verbindung in ihrer Qualität dramatisch beeinträchtigt oder sogar ganz unbrauchbar werden. Stellen Sie sicher, dass sich Ihre 2,4 GHz-Telefonstation so weit wie möglich von Ihren drahtlosen Geräten entfernt befindet. Die Basisanlage sendet auch dann ein Signal, wenn das Telefon nicht in Gebrauch ist.

# Einrichten der Mobile App

**S**ie können Ihre Kamera über die mydlink Lite Mobile App konfigurieren. Suchen Sie nach **mydlink Lite** im iTunes App Store, Google Play oder dem Windows Store und laden Sie mydlink Lite auf Ihr Mobilgerät herunter.

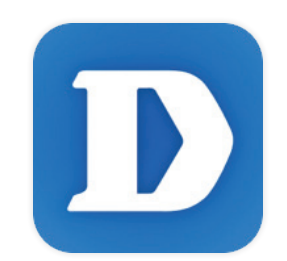

Starten Sie die mydlink Lite App und richten Sie ein neues Konto ein oder melden Sie sich in Ihrem bestehenden Konto an. Folden Sie dann den Anleitungen auf dem Bildschirm zum Einrichten Ihrer Kamera.

Wenn Sie aufgefordert werden, einen QR-Code zu scannen, verwenden Sie den Code auf der mitgelieferten Installationskarte oder den auf dem Aufkleber auf Ihrem Gerät.

Ihre DCS-960L kann nun verwendet werden. Suchen Sie in regelmäßigen Abständen auf der Website **mydlink.com** nach Firmware-Aktualisierungen, um anhand neuer Firmware Ihr Produkt sicher und, was seine Funktionen betrifft, auf dem neuesten Stand zu halten.

# **Zero Configuration Einrichtung**

Wenn Sie einen mydlink-fähigen Cloud-Router haben, können Sie die konfigurationsfreie Einrichtung verwenden. Die Zero Configuration Einrichtung konfiguriert die Einstellungen der Kamera automatisch für Sie und fügt die Kamera automatisch Ihrem mydlink-Konto hinzu. Diese Art der Einrichtung ermöglicht es Ihnen, Ihre Kamera einfach an die Stromzufuhr anzuschließen und mit Ihrem Router zu verbinden. Der Rest des Einrichtungsvorgangs erfolgt automatisch.

Verbinden Sie Ihre Kamera mit Ihrem mydlink-aktivierten Cloud-Router und die Zero Configuration Einrichtung konfiguriert Ihre DCS-960L automatisch und fügt die Kamera Ihrem mydlink-Konto hinzu. Nach der kurzen Zeit, die für diesen Vorgang nötig ist, können Sie aus der Ferne (remote) über die Website (http://www.mydlink.com) auf Ihre DCS-960L zugreifen, um sie zu verwalten und zu überwachen.

### **Externes Netzteil anschließen**

Schließen Sie das Netzteil an den microUSB-Port auf der Rückseite des Geräts an. Stecken Sie das Netzteil in eine Wandsteckdose.

### Drücken Sie auf die WPS-Taste auf Ihrer Kamera.

Drücken und halten Sie die WPS-Taste drei Sekunden lang gedrückt. Die WPS-Status-LED beginnt grün zu blinken.

### Drücken Sie auf die WPS-Taste auf Ihrem Cloud-Router.

Drücken Sie innerhalb von 60 Sekunden auf die WPS-Taste an Ihrem Router. In der Regel befindet sie sich an der Seite oder auf der Rückseite Ihres Cloud-Routers. Die DCS-960L stellt automatisch eine sichere drahtlose Verbindung zu Ihrem Router her und führt einen Neustart durch. Sobald die Herstellung einer Verbindung erfolgreich war, leuchtet die LED-Betriebsanzeige grün.

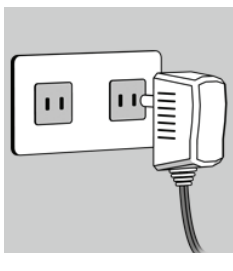

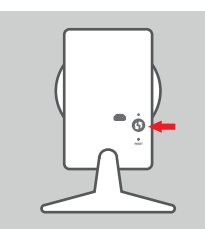

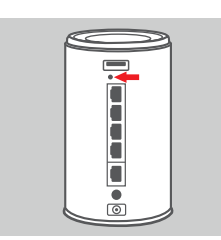

### Prüfen Sie Ihr mydlink-Konto

Öffnen Sie einen Webbrowser auf einem beliebigen Computer mit Internetverbindung und melden Sie sich in Ihrem mydlink-Konto an. Auf der mydlink-Seite wird nach neuen Geräten gesucht. Ist dieser Vorgang erfolgreich, erscheint eine Popup-Benachrichtigung **New device Found!** (Neues Gerät gefunden) im linken unteren Fensterbereich. Klicken Sie auf die Benachrichtigung, um fortzufahren.

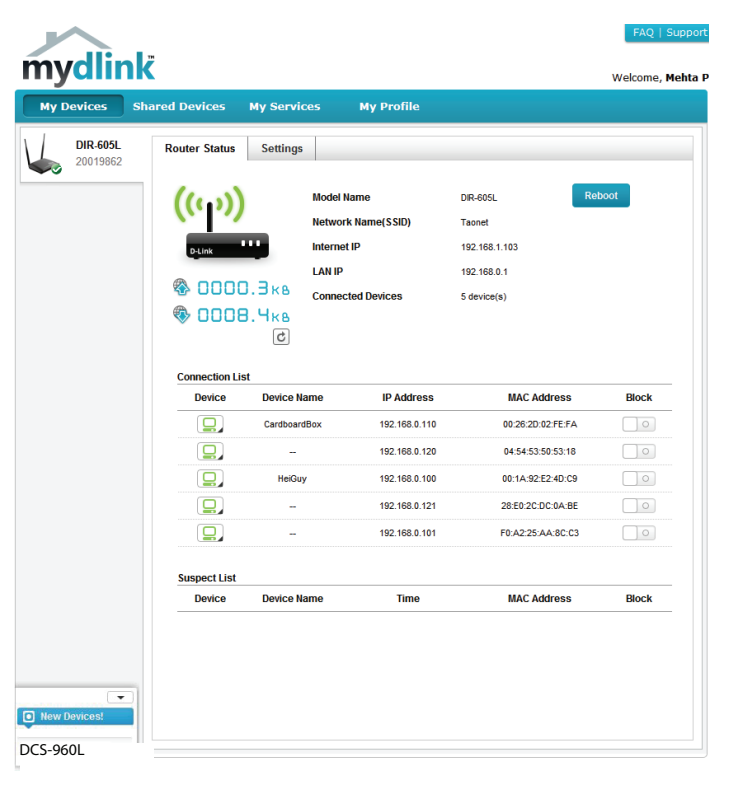

Es wird eine Zusammenfassung und Bestätigung der automatisch konfigurierten Details angezeigt. Notieren Sie sich die Informationen und klicken Sie auf **Yes** (Ja), um die Kamera Ihrem Konto hinzuzufügen.

#### **Confirming New Device**

Do you want to add this new device to your mydlink account?

Device Name: DCS-960L mydlink Number: 44441252 Network name (SSID): ddddddd Admin Password: oic953XZ

You can change these default settings by going to **Advanced Settings** after add it to your device list.

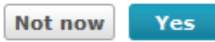

#### Abschnitt 2 - Installation

Die konfigurationsfreie Einrichtung (Zero Configuration) führt Sie zur Registerkarte "mydlink Live View", wo eine Anzeige ähnlich der folgenden zu sehen ist.

Ihre Kamera ist nun eingerichtet und Sie können mit **mydlink auf Seite 16** fortfahren, um mehr über die mydlink-Funktionen dieser Kamera zu erfahren, oder Sie können mit **Konfiguration auf Seite 17** fortfahren, wenn Sie Informationen zur erweiterten Konfiguration Ihrer Kamera wünschen.

**Hinweis**: Sollten Sie einen weißen Schleier bei Verwendung des Nachtsichtmodus sehen, wird möglicherweise die Nachtsicht-Leuchte auf der Kamera von einer Oberfläche in der Nähe reflektiert. Versuchen Sie, die Kamera neu aufzustellen und auszurichten.

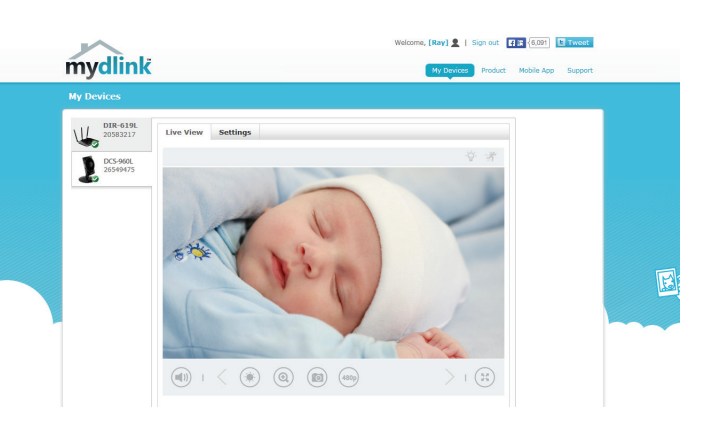

# Montage der Kamera

Um Ihre Kamera an einer Wand oder Decke anzubringen, führen Sie bitte die folgenden Schritte durch. Es ist ratsam, zuerst die Kamera zu konfigurieren, bevor Sie die Montage der Kamera vornehmen.

#### Schritt 1

Drehen Sie die Bodenplatte auf der Unterseite der Kamera mithilfe einer Münze gegen den Uhrzeigersinn, um sie abzunehmen.

### Schritt 2

Halten Sie die Bodenplatte an der Stelle gegen die Wand bzw. Decke, wo Sie sie anbringen möchten. Markieren Sie mit einem Bleistift, wo die Montagelöcher gebohrt werden sollen. Stellen Sie sicher, dass die Löcher horizontal gerade ausgerichtet sind.

### Schritt 3

Verwenden Sie die für die Beschaffenheit der Wand oder Decke entsprechend geeigneten Werkzeuge, um dort zwei Löcher 2,5 cm tief mit einem 6 mm Bohreinsatz zu bohren, wo Sie die Markierungen vorgenommen haben. Besteht die Wand aus Beton, bohren Sie zunächst die Löcher, setzen Sie dann die Kunstoffdübel und anschließend die Schrauben ein.

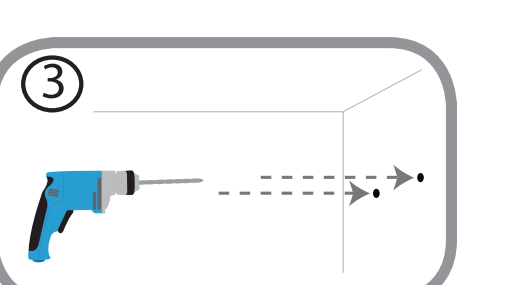

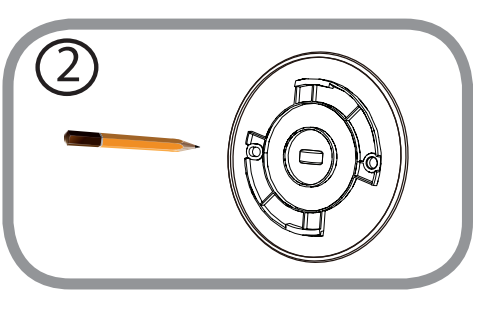

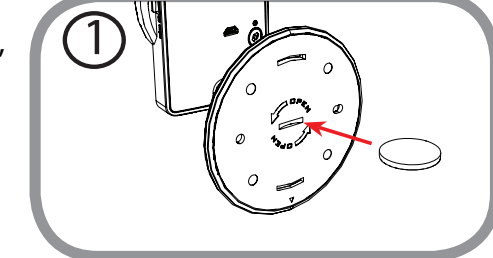

### Schritt 4

Setzen Sie die Bodenplatte über die Löcher in der Wand. Richten Sie die Löcher der Bodenplatte genau an den Löchern in der Wand aus. Verwenden Sie die mitgelieferten Schrauben, um die Bodenplatte an der Wand anzubringen. Ziehen Sie die Schraubenköpfe nicht zu stark an, sonst besteht die Gefahr, dass die Halterung bricht.

### Schritt 5

Setzen Sie die Kamera auf die Bodenplatte und drehen Sie sie im Uhrzeigersinn, bis sie einrastet und festsitzt.

### Schritt 6

Richten Sie den Winkel der Kamera Ihren Wünschen entsprechend aus.

6

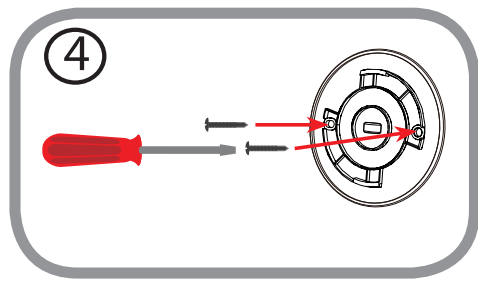

(5)

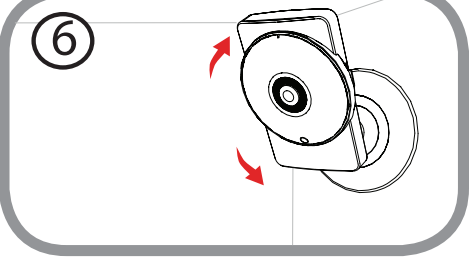

# mydlink

Nach Registrierung Ihrer Kamera in einem mydlink-Konto können Sie aus der Ferne (remote) über die Website **www.mydlink.com** auf Ihre Kamera zugreifen. Sobald Sie sich in Ihrem mydlink-Konto angemeldet haben, wird ein Fenster, das dem folgenden ähnlich ist, angezeigt:

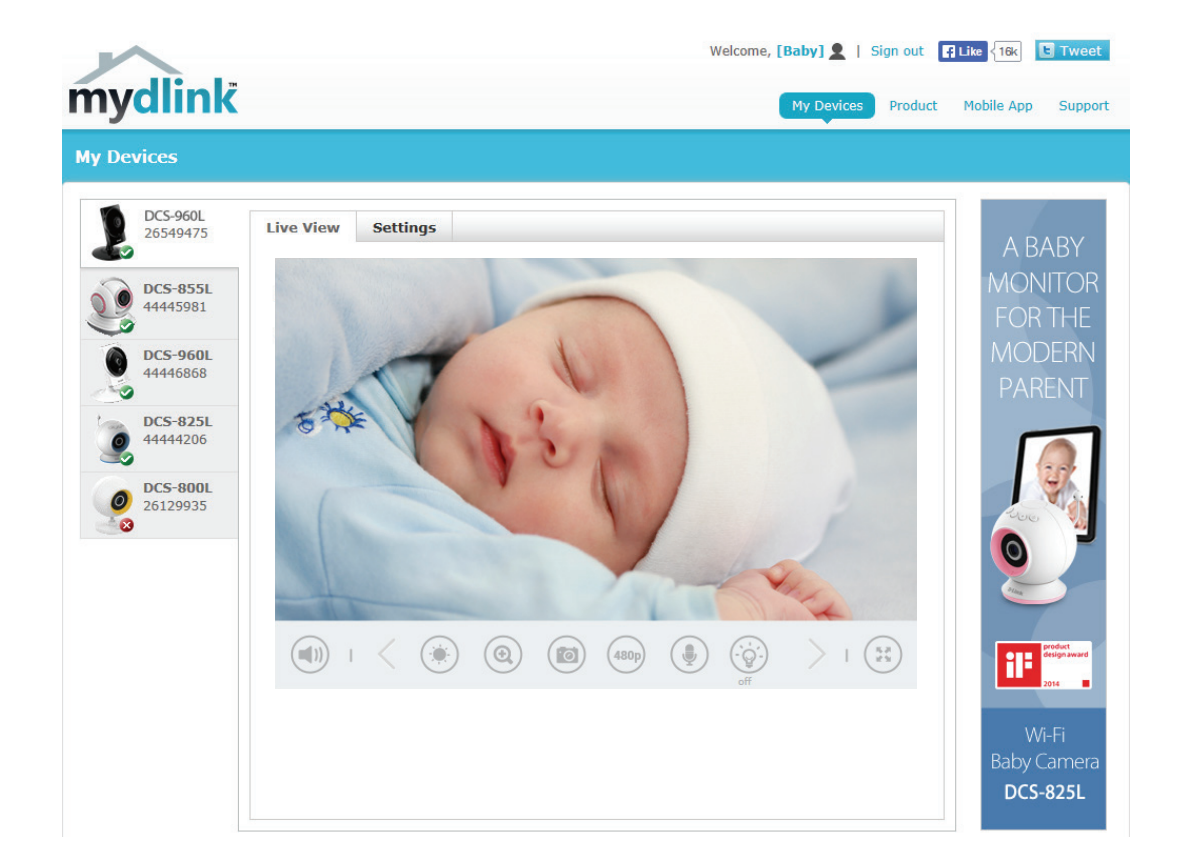

Nähere Informationen zur Verwendung der Kamera mit mydlink finden Sie im Bereich **Support** der mydlink-Website. Sie können außerdem im Bereich **Benutzerhandbuch** nach Ihrem Produkt suchen. Dort finden Sie die neueste Bedienungsanleitung für die mydlink-Funktionen der Kamera.

## Konfiguration Zugriff auf das webbasierte Konfigurationsprogramm

Nach der Installation und dem Einrichten Ihrer Kamera mithilfe der mydlink Lite App können Sie Ihre Kamera verwenden. Mithilfe des integrierten Web-Konfigurationsprogramms haben Sie einfachen Zugriff auf Ihre DCS-960L und können sie leicht konfigurieren.

Um sich in Ihrem Konto anzumelden, verwenden Sie einen Webbrowser auf Ihrem PC und rufen Sie die Website **www.mydlink.com** auf. Wählen Sie Ihre Kamera aus, klicken Sie auf die Registerkarte **Settings** (Einstellungen) und dann auf **Advanced Settings** (Erweiterte Einstellungen). Verwenden Sie den Benutzernamen **admin** und geben Sie das Kennwort ein, das Sie beim Einrichten der Kamera erstellt haben. Haben Sie kein Kennwort erstellt, lassen Sie das Feld zur Angabe des Kennworts leer. Das ist der vorgegebene Standard. Klicken Sie nach Eingabe Ihres Kennworts auf **OK**.

**Hinweis**: Falls Sie eine direkte Verbindung von Ihrem PC zu der Kamera herstellen, lautet die standardmäßig verwendete IP-Adresse **192.168.0.20**.

Sorgen Sie dafür, dass Sie die aktuelle Version der Java-Software auf Ihrem Computer installiert haben, um im Java-Modus einen reibungslosen Betrieb beim Betrachten von Videos zu gewährleisten. Die Java-Software kann kostenlos von der Website von Sun heruntergeladen werden (http://www.java.com).

Wenn Sie auf die Homepage Ihrer Kamera gehen, werden Sie möglicherweise aufgefordert, ActiveX herunterzuladen. Wenn Sie ActiveX anstelle von Java zum Betrachten Ihrer Videobilder verwenden wollen, müssen Sie ActiveX herunterladen.

| Vindows Security                                                       | ×                                                                                                    |  |
|------------------------------------------------------------------------|----------------------------------------------------------------------------------------------------|--|
| The server 192.168.0.133 at DCS-960L requires a username and password. |                                                                                                    |  |
| Warning: This sent in an insection connection).                        | erver is requesting that your username and password be<br>cure manner (basic authentication without a secure |  |
|                                                                        | User name<br>Password<br>Remember my credentials                                                             |  |
|                                                                        | OK Cancel                                                                                                    |  |

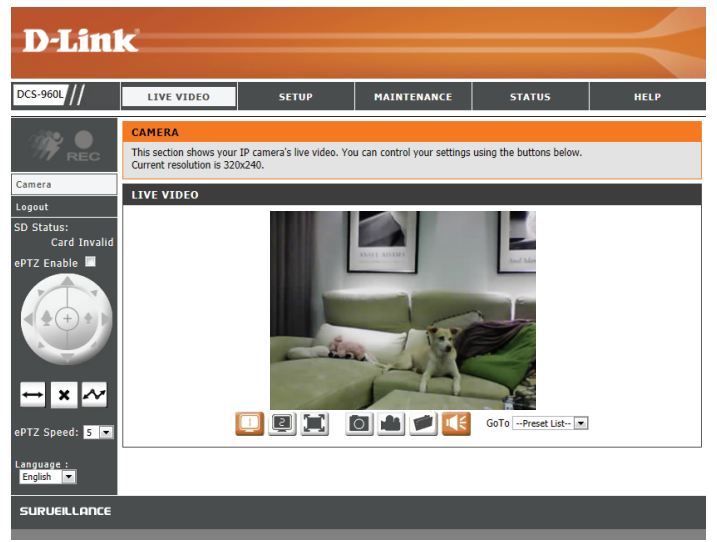

# Live Video

Der Live-Videobildschirm zeigt Ihnen den Live-Videostream von Ihrer Kamera.

Sorgen Sie dafür, dass Sie die aktuelle Version der Java-Software auf Ihrem Computer installiert haben, um im Java-Modus einen reibungslosen Betrieb beim Betrachten von Videos zu gewährleisten. Die Java-Software kann kostenlos von der Website von Sun heruntergeladen werden (http:// www.java.com).

| Symbol | Bezeichnung         | Funktion                                              | D-Link                                                                                                    |
|--------|---------------------|-------------------------------------------------------|----------------------------------------------------------------------------------------------------|
| 1.20,  | Ereignisauslöser-   | Diese Anzeige wechselt die Farbe, wenn etwas          | DEAR                                                                                                    |
| 111    | Anzeige             | eingetreten ist, was ein Ereignis auslöst, wie z. B., | DCS-960L/// LIVE VIDEO SETUP MAINTENANCE STATUS                                                                                              |
|        |                     | wenn eine Bewegung oder ein Ton oder Geräusch         | CAMERA                                                                                                    |
|        |                     | erkannt wurde.                                        | REC This section shows your IP camera's live video. You can control your settings using the buttons below.<br>Current resolution is 320x240. |
|        | Aufnahmeanzeige     | Während einer Aufnahme ändert sich die Farbe          | Logout LIVE VIDEO                                                                                                    |
| REC    |                     | dieser Anzeige.                                       | SD Status:<br>Card Invalid<br>ePTZ Enable                                                                                                    |
|        | Steuerfeld          | Mit diesem Steuerfeld können Sie die Anzeige          |                                                                                                    |
|        |                     | innerhalb des Ansichtsbereichs (sofern vordefiniert)  |                                                                                                    |
|        |                     | der Kamera elektronisch schwenken, neigen             |                                                                                                    |
|        |                     | sowie vergrößern bzw. verkleinern (als ePTZ           |                                                                                                    |
|        |                     | zusammengefasst).                                     | ePTZ Speed: 5 🔍                                                                                                    |
|        | Automatisches       | Startet die automatische Schwenkfunktion. Der         | Language :<br>English 🔽                                                                                                    |
| ↔      | Schwenken           | Ansichtsbereich wechselt innerhalb des Sichtfeldes    | SURVEILLANCE                                                                                                    |
|        |                     | hin und her.                                          |                                                                                                    |
| ×      | Stopp               | Stoppt die ePTZ-Bewegung der Kamera.                  |                                                                                                    |
|        | Voreinstellungspfad | Startet die Kamerabewegung entlang dem vorher         |                                                                                                    |
| $\sim$ |                     | festgelegten Pfad.                                    |                                                                                                    |

**ePTZ Enable (ePTZ** Durch Markieren dieses Kästchens können Sie ePTZ verwenden. Sie erhalten **aktivieren):** damit die Möglichkeit, die live Videoansicht der Kamera zu vergrößern bzw. verkleinern, und können die Kamera mithilfe des Steuerungsbedienfeldes in bestimmte Richtungen bewegen.

**ePTZ Speed (ePTZ-** Sie können einen Wert zwischen 1 und 10 wählen. 0 ist die langsamste und 10 **Geschwindigkeit):** die schnellste.

Language Über dieses Menü können Sie die Sprache der Benutzeroberfläche auswählen. (Sprache):

|          | Profil 1/2                         | Wechselt zwischen Videoprofilen. Weitere<br>Informationen dazu finden Sie unter <b>Audio und</b><br>Video auf Seite 32                                                                                                    |  |
|----------|------------------------------------|----------------------------------------------------------------------------------------------------|--|
|          | Vollbild                           | Wechselt in die Video-Vollbildanzeige der Kamera.                                                                                                    |  |
| Ó        | Momentaufnahme                     | Macht eine Momentaufnahme (Schnappschuss)<br>des zum gegebenen Zeitpunkt auf dem Bildschirm<br>angezeigten Bildes und speichert es als Datei<br>auf der Festplatte, die in einem mithilfe der<br>Schaltfläche "Storage folder" (Speicherordner)<br>angegebenen Ordner abgelegt wird. |  |
|          | Video recording<br>(Videoaufnahme) | Startet die Aufnahmefunktion der Kamera. Nimmt<br>das auf dem Bildschirm angezeigt Video auf und<br>speichert es in einem Ordner auf der Festplatte,<br>den Sie über die Schaltfläche "Storage folder"<br>(Speicherordner) festlegen können.                                         |  |
|          | Storage folder<br>(Speicherordner) | Legt den Speicherordner für Snapshots und<br>Videoaufnahmen fest.                                                                                                    |  |
|          | Hören                              | Sendet die vom Mikrofon der Kamera<br>empfangenen Audiosignale über die Lautsprecher<br>des Computers.                                                                                                    |  |
| <b>N</b> | IR LED On/Off (IR LED<br>ein/aus)  | Schaltet das Infrarotlicht ein oder aus.<br>(Das Symbol wird nur dann angezeigt, wenn Sie<br>die manuelle IR-Option aktivieren). Näheres unter<br>Tag-/Nachtmodus in <b>Audio und Video auf Seite</b><br><b>32</b> .)                                                                |  |

**GoTo (Preset List) (Zur** Wurden voreingestellte Positionen festgelegt, können Sie sie hier auswählen, **Voreinstellungsliste):** um die Kamera auf die gewählte Position zu bewegen.

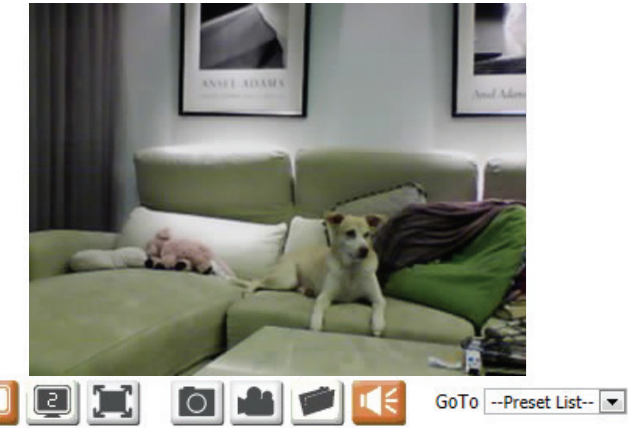

## Setup Wizard (Einrichtungsassistent)

In diesem Teil können Sie Einichtungsassistenten starten, die Sie durch den Prozess der Konfiguration der verschiedenen Funktionen Ihrer Kamera führen. Wenn es Ihnen keine Probleme bereitet, können Sie die Assistenten überspringen und die erforderlichen Einstellungen manuell selbst vornehmen.

Internet ConnectionSie können Ihr Netzwerk mithilfe des Internet Connection Setup Wizard<br/>(Einrichtungsassistent für die Internetverbindung) konfigurieren,<br/>(Einrichtungsassistent<br/>der schrittweise Anleitungen enthält. Nähere Informationen siehe<br/>für die<br/>Einrichtungsassistent für die Internetverbindung auf Seite 21.<br/>Internetverbindung):

Manual InternetWenn Sie jedoch vorziehen, die Internetverbindung Ihrer Kamera manuellConnection Setupeinzurichten, finden Sie die entsprechenden erforderlichen Informationen(Manuelle Einrichtungdazu unter Netzwerk auf Seite 27.der Internetverbindung):

Motion DetectionSie können die Bewegungserkennung mithilfe des Einrichtungsassistenten<br/>Setup WizardSetup Wizardfür die Bewegungserkennung (Motion Detection Setup Wizard)<br/>(Einrichtungsassistent<br/>konfigurieren, der schrittweise Anleitungen enthält. Nähere Informationen<br/>für die<br/>siehe Einrichtungsassistent für die Bewegungserkennung auf Seite<br/>Bewegungserkennung):Bewegungserkennung):24.

Manual MotionWenn Sie jedoch vorziehen, die BewegungserkennungsfunktionenDetection Setupder Kamera manuell einzurichten, finden Sie die entsprechenden(Manuelleerforderlichen Informationen dazu unter Bewegungserkennung aufEinrichtung derSeite 35.Bewegungserkennung):

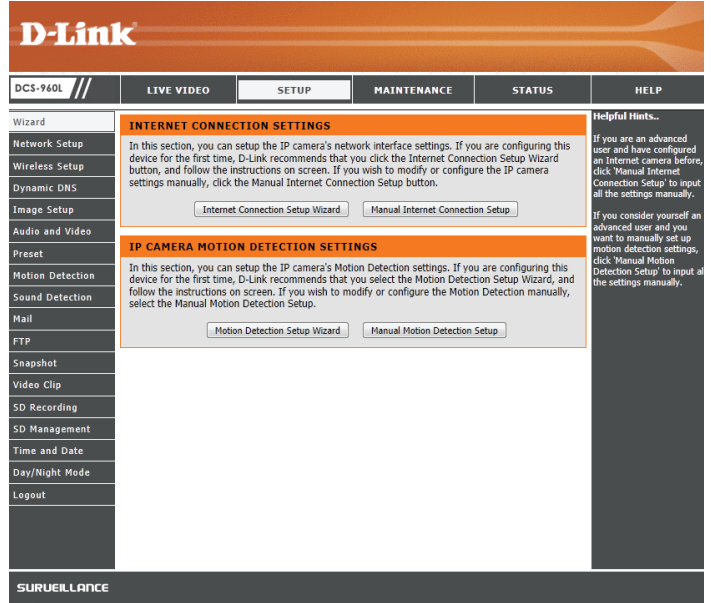

### Einrichtungsassistent für die Internetverbindung

Dieser Assistent führt Sie Schritt für Schritt durch den Konfigurationsprozess Ihrer neuen D-Link-Kamera und hilft Ihnen, eine Verbindung der Kamera zum Internet herzustellen.

Klicken Sie auf **Next** (Weiter), um fortzufahren.

Wählen Sie aus, wie die Verbindung zum Internet hergestellt werden soll.

Falls Ihre Kamera an einen Router angeschlossen ist oder Sie nicht sicher sind, wie Ihre Kamera die Verbindung zum Internet herstellt, wählen Sie DHCP Connection (DHCP-Verbindung).

Wenn Ihr Internetdienstanbieter Ihnen eine statische IP-Adresse zugewiesen hat, wählen Sie Static IP Address (Statische IP-Adresse) und geben Sie die folgenden Daten ein:

IP Address (IP-Adresse): Geben Sie die IP-Adresse ein, die die Kamera in Ihrem Netzwerk verwenden wird. Für diese Informationen müssen Sie sich ggf. an Ihren Internetdienstanbieter oder Netzwerkadministrator wenden.

**Subnet Mask** Der Standardwert ist 255.255.255.0. Wird verwendet, um festzustellen, ob das Ziel Teil **(Subnetzmaske):** des gleichen Netzwerksegments ist.

**Default Gateway** Das Gateway, das zum Weiterleiten von Daten an Ziele in einem anderen Subnetz (**Standard-Gateway**): verwendet wird. Ungültige Gateway-Einstellungen können zu Fehlern bei Übertragungen zu einem anderen Subnetz führen.

Primary DNS (Primärer Primärer Domänennamen-Server, der Namen in IP-Adressen übersetzt. DNS):

**Secondary DNS** Sekundärer Domänennamen-Server zur Unterstützung des Primären DNS. (Sekundärer DNS):

**Falls Sie eine Verbindung unter Verwendung von PPPoE** herstellen müssen, wählen Sie **PPPoE** und geben Sie den Benutzernamen und das Kennwort für Ihre PPPoE-Verbindung ein.

Klicken Sie auf **Next** (Weiter), um fortzufahren.

| ELCOME TO D-LINK SETUP WIZARD - INTERNET CONNECTION SETUP                                                                                                  |
|----------------------------------------------------------------------------------------------------|
| his wizard will guide you through a step-by-step process to configure your new D-Link Camera and<br>onnect the camera to the internet.                     |
| <ul> <li>Step 1: Setup LAN Settings</li> <li>Step 2: Setup DDNS Settings</li> <li>Step 3: Server Name Settings</li> <li>Step 4: Setup Time Zone</li> </ul> |
| Back Next Cancel                                                                                                    |

#### STEP 1: SETUP LAN SETTINGS

This wizard will guide you through a step-by-step process to configure your new D-Link Camera and connect the camera to the internet.

| O DHCP Connection |               |  |
|-------------------|---------------|--|
| Static IP Address |               |  |
| IP Address        | 192.168.0.20  |  |
| Subnet Mask       | 255.255.255.0 |  |
| Default Gateway   | 192.168.0.1   |  |
| Primary DNS       |               |  |
| Secondary DNS     |               |  |
| PPPoE             |               |  |
| User ID           |               |  |
| Password          |               |  |
|                   |               |  |
| Back Next         | Cancel        |  |

#### Abschnitt 3 - Konfiguration

Ein dynamisches DNS-Konto ermöglicht Ihnen den Zugriff auf Ihre Kamera über das Internet, wenn Sie über eine IP-Adresse verfügen, die sich bei jeder Internetverbindung ändert. Wenn Sie über ein dynamisches DNS-Konto verfügen, klicken Sie auf **DDNS Enable** (DDNS aktivieren) und geben Sie die folgenden Details ein:

Server Address Wählen Sie aus dem Dropdown-Menü Ihren Dynamischen DNS-Server. (Serveradresse):

Host Name (Host- Geben Sie den Hostnamen des DDNS-Servers ein. Name):

**User Name** Geben Sie Ihren Benutzernamen oder die E-Mail-Adresse ein, die zum Verbinden **(Benutzername):** mit dem DDNS verwendet wird.

Password (Kennwort): Geben Sie Ihr Kennwort ein, das zum Verbinden mit dem DDNS-Server genutzt wird.

**Timeout** Sie können festlegen, wie oft die Kamera den DDNS-Server über ihre aktuelle (Zeitüberschreitung): globale IP-Adresse benachrichtigen soll, indem Sie eine ganze Zahl in Stunden eingeben.

Klicken Sie auf **Next** (Weiter), um fortzufahren.

Geben Sie einen Namen für Ihre Kamera ein. Klicken Sie auf **Next** (Weiter), um fortzufahren.

Wählen Sie die Zeitzone Ihrer Kamera, damit geplante Ereignisse zur richtigen Zeit ausgelöst werden.

Klicken Sie auf **Next** (Weiter), um fortzufahren.

#### STEP 2: SETUP DDNS SETTINGS

Time Zone

| If you have a Dynamic DNS account and would like your camera to update the IP address automatically,<br>enable DDNS and enter your host information below. Click on the <b>Next</b> button to continue. |                   |       |                     |  |
|----------------------------------------------------------------------------------------------------|-------------------|-------|---------------------|--|
| DDNS Enable                                                                                                    |                   |       |                     |  |
| Server Address                                                                                                    | www.dlinkddns.com | <<    | www.dlinkddns.com 🔻 |  |
| Host Name                                                                                                    |                   |       |                     |  |
| User Name                                                                                                    |                   |       |                     |  |
| Password                                                                                                    |                   |       |                     |  |
| Timeout                                                                                                    | 576               | hours | 3                   |  |
|                                                                                                    |                   |       |                     |  |
|                                                                                                    | Back Next Cano    | el    |                     |  |

| STEP 5. SERVER NAME SETTINGS                                                                                                    |                       |  |
|----------------------------------------------------------------------------------------------------|-----------------------|--|
| D-Link recommends that you rename your camera for easy accessibility. Please assign a name of your choice before clicking on the <b>Next</b> button. |                       |  |
| Camera Name                                                                                                    | 10 characters maximum |  |
|                                                                                                    |                       |  |
|                                                                                                    | Back Next Cancel      |  |
| STEP 4: SETUP TIME ZONE                                                                                                    |                       |  |
| Blazes select the company's timezone and then dick on the Next button                                                                                |                       |  |
| Please select the camera's timezone a                                                                                                    |                       |  |
| Current Time 201                                                                                                    | 4/01/01 00:08:28      |  |

(GMT-12:00) International Date Line West

Back Next Cancel

Zur Bestätigung wird eine Zusammenfassung der von Ihnen ausgewählten Optionen angezeigt. Wenn Sie keine Änderungen an der ausgewählten Konfiguration vornehmen möchten, klicken Sie auf **Apply** (Übernehmen). Klicken Sie sonst auf **Back** (Zurück) und nehmen Sie die gewünschten Änderungen vor.

#### STEP 5: SETUP COMPLETE Here is a summary of your camera settings. C are correct. It is recommended you write do

| e is a summary of your o<br>correct. It is recommen | amera settings. Clic<br>ded you write dow | ck Back to modify the settings, or click Apply if all settings<br>in this information for future access or reference. |
|-----------------------------------------------------|-------------------------------------------|----------------------------------------------------------------------------------------------------|
| IP                                                  | Address                                   | DHCP Connection                                                                                                    |
| IP                                                  | Camera Name                               |                                                                                                    |
| Ti                                                  | me Zone                                   | (GMT-12:00) International Date Line West                                                                              |
| DE                                                  | ONS                                       | Disable                                                                                                    |
|                                                     |                                           |                                                                                                    |
|                                                     | Back                                      | Apply Cancel                                                                                                    |

### Einrichtungsassistent für die Bewegungserkennung

Dieser Assistent führt Sie Schritt für Schritt durch den Konfigurationsprozess der Bewegungserkennungsfunktion Ihrer neuen Kamera von D-Link.

Klicken Sie auf **Next** (Weiter), um fortzufahren.

Ein Aktivieren der Video Motion-Funktion ermöglicht Ihrer Kamera die Verwendung der Bewegungserkennungsfunktion. Sie können bestimmte Bereiche für Ihre Kamera angeben, die zur Bewegungserkennung überwacht werden sollen.

Enable Video Motion (Video- Markieren Sie dieses Kästchen, um die Bewegungserkennungsfunktion Ihrer Bewegungserkennung Kamera zu aktivieren. aktivieren):

Sensitivity (Empfindlichkeit): Diese Einstellung legt fest, wie empfindlich die Kamera auf Bewegungen reagieren soll. 100 % ist die empfindlichste und 0 % die am wenigsten empfindliche Einstellung. Eine niedrige Empfindlichkeitseinstellung bedeutet, dass große Veränderungen zwischen zwei Bildern vorliegen müssen, damit Bewegung erkannt wird, und eine hohe Empfindlichkeitseinstellung bedeutet, dass sogar kleine Änderungen dazu führen, dass sie als Bewegung erkannt werden.

Niedrige Empfindlichkeitseinstellungen können zur Überwachung von Bereichen mit flackerndem Licht nützlich sein oder wo ein Fenster mit Blick nach draußen zu sehen ist. Hohe Empfindlichkeitseinstellungen können zur Überwachung von Bereichen nützlich sein, in denen es selten zu Veränderungen kommt, wie z. B. ein Abstellraum oder ein Lager.

Drawing Mode Wählen Sie Draw Motion Area zur Auswahl des Bildbereichs zur (Bereichbestimmungsmodus): Bewegungsüberwachung für die Auslösung der Aufnahme oder einer Momentaufnahme (Schnappschuss). Legen Sie durch Klicken und Ziehen der Maus einen Bereich fest, der zur Bewegungserkennung überwacht werden soll. Wählen Sie Erase Motion Area (Bewegungsbereich entfernen), um einen ausgewählten Bereich zu entfernen und die Überwachung des betreffenden Bildbereichs zu stoppen.

Clear (Inhalt löschen): Entfernt alle Bewegungserfassungsbereiche aus dem Bild.

Klicken Sie auf **Next** (Weiter), um fortzufahren.

| ELCOME TO D-LINK SETUP WIZARD - MOTION DETECTION                                                                                                    |  |  |  |
|----------------------------------------------------------------------------------------------------|--|--|--|
| his wizard will guide you through a step-by-step process to configure your camera's motion detection<br>inction. To setup the camera LAN or Internet settings, please click on the Back button to close this<br>izard and re-open the Internet Connection Setup Wizard. Otherwise click on the Next button to begin.<br>• Step 1: Specify Motion Detection Area Setting<br>• Step 2: Snapshot Notifications<br>• Step 3: Video Clip Notifications<br>• Step 4: SD Recording Notifications<br>• Step 5: Setup Complete<br>Back Next Cance |  |  |  |
|                                                                                                    |  |  |  |

#### STEP 1: SPECIFY MOTION DETECTION AREA SETTING

In this section, you can configure the motion detection settings for your camera.

Please note that your computer needs to have Java installed in order to view the motion detection configuration window. If you do not see the live video below, please visit <a href="http://www.java.com">http://www.java.com</a> to download and install Java.

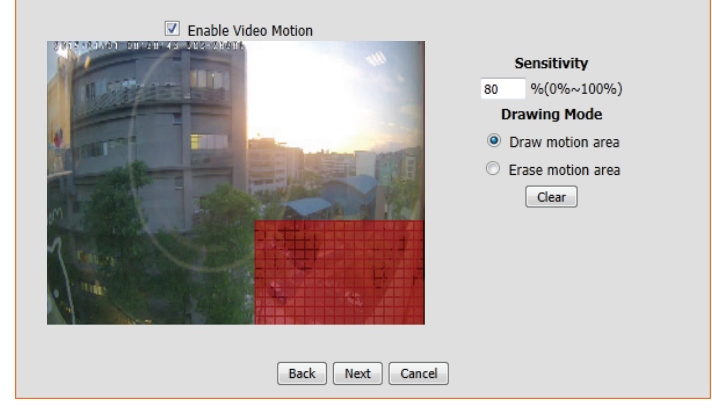

Target (Ziel): Wählen Sie aus, wohin Sie den Videoclip senden möchten. Sie können die Aufnahmen auf einen FTP-Server hochladen oder an eine E-Mail-Adresse senden.

Klicken Sie auf Next (Weiter), um fortzufahren.

### **Abschnitt 3 - Konfiguration**

Bei den Benachrichtigungen zu Momentaufnahmen (Snapshot Notifications) handelt es sich um eine Funktion, mit der Sie Momentaufnahmen über FTP oder E-Mail senden können, wenn ein Auslöser aktiviert worden ist.

**Snapshot** Markieren Sie das Kästchen, um die Momentaufnahmenfunktion zu aktivieren. (Momentaufnahme):

- Trigger By (Auslösen Wählen Sie, ob aufgenommen werden soll, wenn eine durch Bewegung oder Ton durch): ausgelöste Aufnahme einem Zeitplan entsprechend oder Immer erfolgen soll. Durch Markieren der Option Only During (Nur während) können Sie einen Zeitplan festlegen, wann die Momentaufnahmenfunktion aktiviert sein soll.
  - Source (Quelle): Wählen Sie, welches Videoprofil für die Aufnahme von Momentaufnahmen (Schnappschüssen) verwendet werden soll.
- Snapshot Type (Art der Sie haben die Auswahl zwischen einer Einzelaufnahme oder 6 Aufnahmen mit einem Momentaufnahme): wählbaren zeitlichen Abstand zwischen den jeweiligen Aufnahmen.
  - Target (Ziel): Wählen Sie aus, wohin Sie die Momentaufnahme senden möchten. Sie können die Aufnahmen auf einen FTP-Server hochladen oder an eine E-Mail-Adresse senden.

Klicken Sie auf Next (Weiter), um fortzufahren.

| Mit der Funktion "Video Clip Notifications" (Benachrichtigungen zu Videoclips) können Sie Videoclips über FTP |
|----------------------------------------------------------------------------------------------------|
| oder E-Mail senden, wenn eine Auslöseaktion aktiviert wird.                                                   |

Video Clip Markieren Sie dieses Kästchen, um die Videoclip-Funktion zu aktivieren. (Videoclip):

Trigger By Wählen Sie, ob aufgenommen werden soll, wenn eine durch Bewegung oder Ton (Auslösen durch): ausgelöste Aufnahme einem Zeitplan entsprechend oder Immer erfolgen soll. Durch Markieren der Option Only During (Nur während) können Sie einen Zeitplan festlegen, wann die Videoclip-Funktion aktiviert sein soll.

Source (Quelle): Wählen Sie, welches Videoprofil für die Aufnahme von Videoclips verwendet werden soll.

Video Clip Hier können Sie angeben, wie viele Videoaufnahmen vor dem Ereignis und wie viele (Videoclip): insgesamt für den Videoclip aufgenommen werden sollen.

#### STEP 2: SNAPSHOT NOTIFICATIONS

Vid

In order to enable your camera to take snapshots, you must select the checkbox of 'Snapshot'. Then, you can determine the trigger event(s) and FTP and/or E-mail notification(s).

| napshot       | $\checkmark$                                                                                  |
|---------------|-----------------------------------------------------------------------------------------------|
| Trigger by    | Motion V                                                                                      |
| Only During   |                                                                                               |
| Source        | Profile 2 🗸 (Configurable in <u>Audio and Video</u> )                                         |
| Snapshot Type | ○ Single snapshot                                                                             |
|               | • 6 snapshots with $1 \vee$ second interval (3 frames before and 3 frames after motion frame) |
| Target        | FTP                                                                                           |
|               | E-mail                                                                                        |
|               |                                                                                               |
|               | Back Next Cancel                                                                              |

| EP 3: VIDEO CLIP NO          | DTIFICATIONS                                                 |
|------------------------------|--------------------------------------------------------------|
| eo Clip is a feature to send | l video clips via FTP or E-Mail when a trigger is activated. |
| Video Clip                   |                                                              |
| Trigger by                   | Motion V                                                     |
| Only During                  |                                                              |
| Source                       | Profile 1 V ( Configurable in <u>Audio and Video</u> )       |
| Video Clip                   | Pre-event recording : 5 🗸 Seconds                            |
|                              | Maximum duration : 10 🗸 Seconds                              |
| Target                       | FTP                                                          |
|                              | E-mail                                                       |
|                              |                                                              |
|                              | Back Next Cancel                                             |

#### Abschnitt 3 - Konfiguration

Auf dieser Seite können Sie die Kamera so konfigurieren, dass Momentaufnahmen oder Videoaufnahmen auf einer eingesetzten microSD-Karte abgelegt werden.

- **SD Recording (SD-** Markieren Sie dieses Kästchen, um die SD-Aufnahmefunktion zu aktivieren. **Aufnahme):**
- Trigger By (AuslösenWählen Sie, ob aufgenommen werden soll, wenn eine durch Bewegung oder<br/>durch):durch):Ton ausgelöste Aufnahme einem Zeitplan entsprechend oder Immer erfolgen<br/>soll. Durch Markieren der Option Only During (Nur während) können Sie einen<br/>Zeitplan festlegen, wann die Videoclip-Funktion aktiviert sein soll.
  - **Source (Quelle):** Wählen Sie, welches Videoprofil für die Aufnahme von Videoclips verwendet werden soll.
  - **Recording Type** Hier können Sie angeben, ob Momentaufnahmen oder Videoaufnahmen (Aufnahmeart): gemacht werden sollen. Hier können Sie auch angeben, wie viele Videoaufnahmen vor dem Ereignis und wie viele insgesamt für den Videoclip aufgenommen werden sollen.
- **SD Card (SD-Karte):** Geben Sie den Speicherplatz auf der microSD-Karte an, der frei bleiben soll. Wird **Cyclic** (Zyklisch) markiert, werden ältere Dateien gelöscht, um für neuere Platz zu schaffen. Bleibt die Option unmarkiert, stoppt die Kamera mit der Aufnahme und Erstellung von Dateien, wenn die microSD-Karte voll ist.

Klicken Sie auf Next (Weiter), um fortzufahren.

Zur Bestätigung wird eine Zusammenfassung der von Ihnen ausgewählten Optionen angezeigt. Wenn Sie keine Änderungen an der ausgewählten Konfiguration vornehmen möchten, klicken Sie auf **Apply** (Übernehmen). Klicken Sie sonst auf **Back** (Zurück) und nehmen Sie die gewünschten Änderungen vor.

#### STEP 4: SD RECORDING NOTIFICATIONS

Here you may configure and schedule the recording of your camera. You must select the checkbox of 'SD Recording' to turn on the feature.

| SD Recording   | $\checkmark$                                           |  |  |  |  |
|----------------|--------------------------------------------------------|--|--|--|--|
| Trigger by     | Always 🗸                                               |  |  |  |  |
| Source         | Profile 1 V ( Configurable in <u>Audio and Video</u> ) |  |  |  |  |
| Recording Type | Pre-event recording : 5 V Seconds                      |  |  |  |  |
|                | ○ Snapshot                                             |  |  |  |  |
|                | ● Video                                                |  |  |  |  |
|                | Recording Length : 1 🗸 minutes per file                |  |  |  |  |
| SD Card        | Keep Free Space 200 MB (Minimum is 200 )               |  |  |  |  |
|                | Cyclic                                                 |  |  |  |  |
|                |                                                        |  |  |  |  |
|                | Back Next Cancel                                       |  |  |  |  |

#### STEP 5: SETUP COMPLETE

You have completed your camera setup. Please click the Back button if you want to review or modify your settings or click on the Apply button to save and apply your settings.

- Motion Detection: Enable
- Snapshot Notifications: Enable
   Video Clip Notifications: Enable
- Video Clip Notifications: Enable
   SD Recording Notifications: Enable
- Alerts and Notification: Snapshot Video Clip SD Recording

### Netzwerk

In diesem Abschnitt können Sie Ihre Netzwerkeinstellungen konfigurieren.

DHCP Wählen Sie diese Verbindung, wenn Sie einen DHCP-Server auf Ihrem Netzwerk
 Connection laufen haben und wünschen, dass Ihre Kamera automatisch mit einer (DHCP- dynamischen IP-Adresse aktualisiert wird.
 Verbindung):

**Static IP Address** Sie können vom Netzwerkadministrator eine statische oder feste IP-Adresse und **(Statische IP-** andere Netzwerkinformationen für Ihre Kamera beziehen.

Adresse):

**IP Address (IP-Adresse):** Geben Sie die IP-Adresse ein, die die Kamera in Ihrem Netzwerk verwenden wird. Für diese Informationen müssen Sie sich ggf. an Ihren Internetdienstanbieter oder Netzwerkadministrator wenden.

**Subnet Mask (Subnetzmaske):** Geben Sie die Subnetzmaske ein, die Ihre Kamera in dem Netzwerk verwenden wird. Der Standardwert ist 255.255.255.0. Dieser wird verwendet, um festzustellen, ob das Ziel Teil des gleichen Subnetzes ist.

**Default Gateway (Standard-Gateway):** Geben Sie das Gateway ein, das Ihre Kamera in dem Netzwerk verwenden wird. Das Gateway wird zum Weiterleiten von Frames zu Zielen in anderen Subnetzen verwendet. Ungültige Gateway-Einstellungen können möglicherweise dazu führen, dass Übertragungen an ein anderes Subnetz fehlschlagen.

**Primary DNS (Primärer DNS):** Geben Sie den primären Domänennamenserver (DNS) ein, der Namen in IP-Adressen übersetzt.

**Secondary DNS (Sekundärer DNS):** Geben Sie den sekundären Domänennamenserver ein. Er wird als Backup des primären DNS verwendet.

PPPoE Settings Wenn Sie eine PPPoE-Verbindung verwenden, aktivieren Sie sie und geben Sie (PPPoE- die Benutzerkennung (den Benutzernamen) und das Kennwort für Ihr PPPoE Einstellungen): Konto ein. Sie können diese Informationen von Ihrem Internetdienstanbieter bekommen.

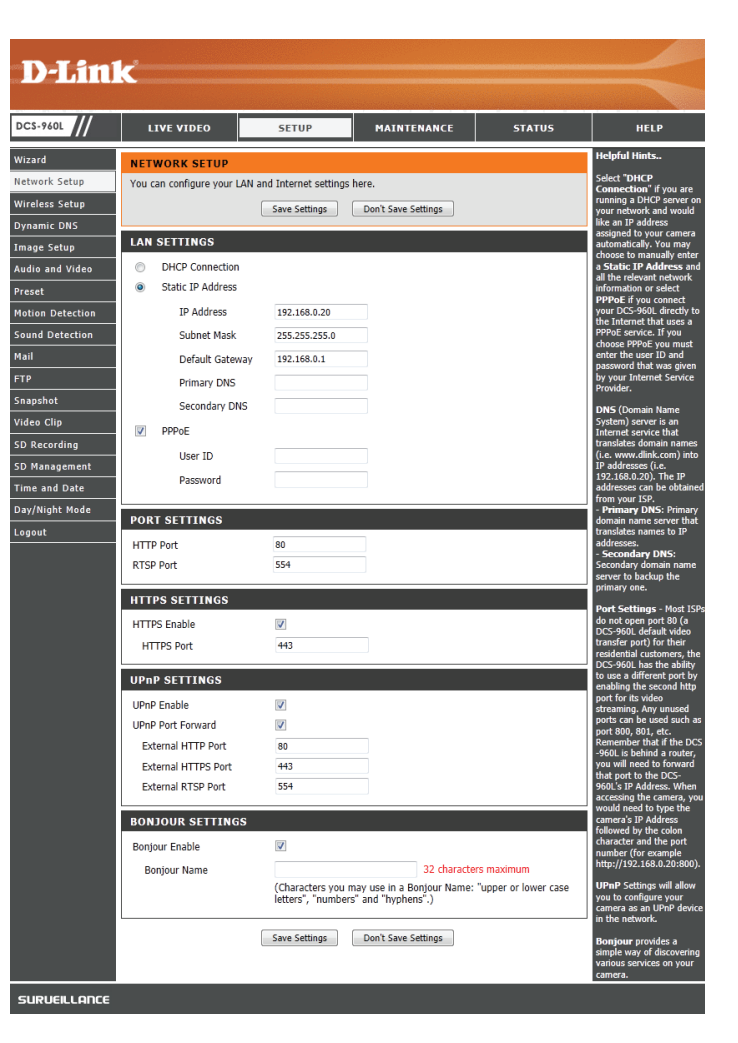

- **Port Settings (Port-** Sie können angeben, welche Ports für einen HTTP- und RTSP-Zugang zur Kamera **Einstellungen)** verwendet werden sollen.
- **HTTPS Settings (HTTPS-** Sie können aktivieren und angeben, welche Ports für einen HTTPS-Zugang zur **Einstellungen):** Kamera verwendet werden sollen.
  - **UPnP Enable (UPnP** Aktivieren Sie diese Einstellung, um Ihre Kamera als UPnP-Gerät im Netzwerk zu **aktivieren):** konfigurieren.

**UPnP Port** Aktivieren Sie diese Funktion, damit Ihre Kamera UPnP zur Konfiguration der **Forward (UPnP** Portweiterleitung auf Ihrem Router verwendet. Geben Sie die HTTP-, HTTPS-**Portweiterleitung):** und RTSP-Ports an, die Sie für die UPnP-Portweiterleitung verwenden möchten.

**Bonjour:** Wenn Sie das **Bonjour**-Kästchen markieren, ist die Kamera im Netzwerk für Apple-Geräte erkennbar und sichtbar. Geben Sie den Namen ein, den Sie zur Identifizierung Ihrer Kamera im Netzwerk verwenden möchten.

Klicken Sie auf **Save Settings** (Einstellungen speichern), um Ihre vorgenommenen Änderungen zu speichern.

| D-Lini           | ĸ                            |                                         |                                                  |                      | _                                                                                                |
|------------------|------------------------------|-----------------------------------------|--------------------------------------------------|----------------------|--------------------------------------------------------------------------------------------------|
|                  |                              |                                         |                                                  |                      |                                                                                                  |
| DCS-960L         | LIVE VIDEO                   | SETUP                                   | MAINTENANCE                                      | STATUS               | HELP                                                                                             |
| Wizard           | NETWORK SETUP                |                                         |                                                  |                      | Helpful Hints                                                                                    |
| Network Setup    | You can configure your LAN a | nd Internet settings                    | here.                                            |                      | Select "DHCP<br>Connection" if you are                                                           |
| Wireless Setup   |                              | Save Settings                           | Don't Save Settings                              |                      | running a DHCP server on<br>your network and would                                               |
| Dynamic DNS      |                              |                                         |                                                  |                      | like an IP address<br>assigned to your camera                                                    |
| Image Setup      | LAN SETTINGS                 |                                         |                                                  |                      | automatically. You may<br>choose to manually enter                                               |
| Audio and Video  | OHCP Connection              |                                         |                                                  |                      | a Static IP Address and<br>all the relevant network                                              |
| Preset           | Static IP Address            |                                         |                                                  |                      | information or select<br>PPPoE if you connect                                                    |
| Motion Detection | IP Address                   | 192.168.0.20                            |                                                  |                      | your DCS-960L directly to<br>the Internet that uses a                                            |
| Sound Detection  | Subnet Mask                  | 255.255.255.0                           |                                                  |                      | PPPoE service. If you<br>choose PPPoE you must                                                   |
| Mail             | Default Gateway              | 192.168.0.1                             |                                                  |                      | enter the user ID and<br>password that was given                                                 |
| FTP              | Primary DNS                  |                                         |                                                  |                      | by your Internet Service<br>Provider.                                                            |
| Snapshot         | Secondary DNS                |                                         |                                                  |                      | DNS (Domain Name                                                                                 |
| Video Clip       | V PPPoE                      |                                         |                                                  |                      | System) server is an<br>Internet service that                                                    |
| SD Recording     | Liser TD                     |                                         |                                                  |                      | translates domain names<br>(i.e. www.dlink.com) into                                             |
| SD Management    | Decryord                     |                                         |                                                  |                      | IP addresses (i.e.<br>192.168.0.20). The IP                                                      |
| Time and Date    | Passworu                     |                                         |                                                  |                      | addresses can be obtained<br>from your ISP.                                                      |
| Day/Night Mode   | PORT SETTINGS                |                                         |                                                  |                      | - Primary DNS: Primary<br>domain name server that                                                |
| Logout           | HTTP Port                    | 80                                      |                                                  |                      | translates names to IP<br>addresses.                                                             |
|                  | RTSP Port                    | 554                                     |                                                  |                      | - Secondary DNS:<br>Secondary domain name                                                        |
|                  |                              |                                         |                                                  |                      | server to backup the<br>primary one.                                                             |
|                  | HTTPS SETTINGS               |                                         |                                                  |                      | Port Settings - Most ISP                                                                         |
|                  | HTTPS Enable                 |                                         |                                                  |                      | do not open port 80 (a<br>DCS-960L default video                                                 |
|                  | HTTPS Port                   | 443                                     |                                                  |                      | transfer port) for their<br>residential customers, the                                           |
|                  |                              |                                         |                                                  |                      | DCS-960L has the ability<br>to use a different port by                                           |
|                  | OPHP SETTINGS                |                                         |                                                  |                      | enabling the second http<br>port for its video                                                   |
|                  | UPnP Enable                  |                                         |                                                  |                      | streaming. Any unused<br>ports can be used such as                                               |
|                  | External HTTP Port           | 80                                      |                                                  |                      | port 800, 801, etc.<br>Remember that if the DCS                                                  |
|                  | External HTTPS Port          | 443                                     |                                                  |                      | -960L is behind a router,<br>you will need to forward                                            |
|                  | External RTSP Port           | 554                                     |                                                  |                      | that port to the DCS-<br>960L's IP Address. When                                                 |
|                  |                              |                                         |                                                  |                      | accessing the camera, you<br>would need to type the                                              |
|                  | BONJOUR SETTINGS             |                                         |                                                  |                      | camera's IP Address<br>followed by the colon                                                     |
|                  | Bonjour Enable               |                                         |                                                  |                      | character and the port<br>number (for example                                                    |
|                  | Bonjour Name                 |                                         | 32 characte                                      | rs maximum           | http://192.168.0.20:800).                                                                        |
|                  |                              | (Characters you n<br>letters", "numbers | nay use in a Bonjour Name:<br>s" and "hyphens".) | "upper or lower case | UPnP Settings will allow<br>you to configure your<br>camera as an UPnP device<br>in the network. |
|                  |                              | Save Settings                           | Don't Save Settings                              |                      | Bonjour provides a<br>simple way of discovering<br>various services on your<br>camera.           |
| SURVEILLANCE     |                              |                                         |                                                  |                      |                                                                                                  |

### Einrichtung des drahtlosen Netzes

In diesem Abschnitt können Sie die Einstellungen für die Drahtlosverbindung Ihrer Kamera konfigurieren.

SSID: Geben Sie den Namen (SSID) des drahtlosen Netzwerks ein, zu dem Sie eine Verbindung herstellen möchten. Sie können auch auf die Schaltfläche Site Survey (Standortübersicht) unten klicken, um ein verfügbares Netzwerk auszuwählen und die Einstellungen automatisch auszufüllen.

**Connection Mode** Diese Kamera kann Verbindungen zu anderen Geräten über den **Infrastructure**-(Verbindungsmodus): Modus herstellen.

Security Mode EsstehenfolgendeOptionenfürdieDatensicherheitzurVerfügung:None(Keine), (Sicherheitsmodus): WPA-PSK / WPA2-PSK. Wählen Sie die gleiche Verschlüsselungsmethode wie die, die von Ihrem drahtlosen Gerät/Router verwendet wird.

**Cipher Type** Wenn Sie **WPA-PSK / WPA2-PSK** gewählt haben, wird **TKIP / AES** als der **(Verschlüsselungstyp):** Verschlüsselungstyp verwendet.

Key (Schlüssel): Geben Sie den Schlüssel (das Kennwort) für Ihr drahtloses Netz ein.

Klicken Sie auf **Save Settings** (Einstellungen speichern), um Ihre Änderungen zu speichern.

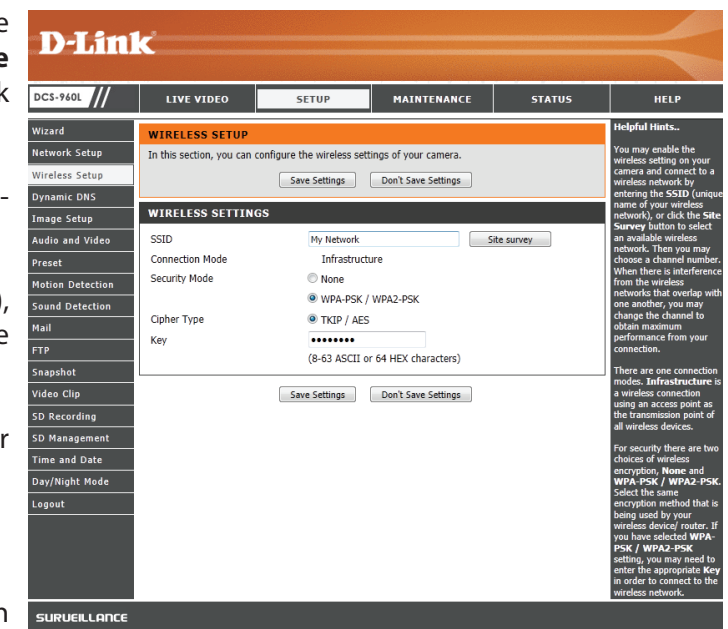

## **Dynamischer DNS (DDNS)**

DDNS ermöglicht Ihnen, mit einem Domänennamen anstelle einer IP-Adresse auf Ihre Kamera zuzugreifen. Dazu benötigen Sie ein Konto bei einem der DDNS-Dienste, die auf dieser Seite im Dropdown-Feld aufgelistet sind.

DDNS Enable (DDNS Markieren Sie dieses Kästchen, um die DDNS-Funktion zu aktivieren. aktivieren):

**Server Address** Wählen Sie aus dem Dropdown-Menü Ihren Dynamischen DNS-Server. (Serveradresse):

Host Name (Host- Geben Sie den Hostnamen des DDNS-Servers ein. Name):

**User Name** Geben Sie Ihren Benutzernamen oder die E-Mail-Adresse ein, die zum Verbinden **(Benutzername):** mit dem DDNS-Server verwendet wird.

**Password (Kennwort):** Geben Sie Ihr Kennwort ein, das zum Verbinden mit dem DDNS-Server genutzt wird.

**Timeout** Sie können festlegen, wie oft die Kamera den DDNS-Server über ihre aktuelle (Zeitüberschreitung): globale IP-Adresse benachrichtigen soll, indem Sie eine ganze Zahl in Stunden eingeben.

Status: Dies zeigt den Status Ihrer DDNS-Aktualisierungen.

Klicken Sie auf **Save Settings** (Einstellungen speichern), um Ihre Änderungen zu speichern.

| DCS-960L         | LIVE VIDEO                                       | SETUP                                                   | MAINTENANCE                                              | STATUS                                     | HELP                                           |
|------------------|--------------------------------------------------|---------------------------------------------------------|----------------------------------------------------------|--------------------------------------------|------------------------------------------------|
| Wizard           | DYNAMIC DNS                                      |                                                         |                                                          |                                            | Helpful Hints                                  |
| Network Setup    | The Dynamic DNS feat                             | ure allows you to host a ser                            | ver (Web, FTP, Camera, et                                | c) using a domain                          | Dynamic DNS is useful<br>you have a DSL or Cab |
| Wireless Setup   | name that you have pu<br>Service Provider (ISP). | Irchased (www.whateveryou<br>Using a DDNS service, your | irnameis.com) from your bi<br>friends can enter your hos | roadband Internet<br>it name to connect to | service provider that                          |
| Dynamic DNS      | your IP Camera regard                            | less of your IP address.                                |                                                          |                                            | address periodically. T                        |
| image Setup      |                                                  | Envia Sattinar                                          | Don't Save Settings                                      |                                            | website domain name<br>your camera instead of  |
| Audio and Video  |                                                  | save settings                                           | Don't save settings                                      |                                            | connecting through an                          |
| Preset           | DYNAMIC DNS SE                                   | TTINGS                                                  |                                                          |                                            | udurcosi                                       |
| 1otion Detection | DDNS Enable                                      | <b>V</b>                                                |                                                          |                                            |                                                |
| Sound Detection  | Server Address                                   | www.dlinkddns.com                                       | << www.dlinkdd                                           | ns.com                                     |                                                |
| Mail             | Host Name                                        |                                                         |                                                          |                                            |                                                |
| TP               | User Name                                        |                                                         |                                                          |                                            |                                                |
| Snapshot         | Password                                         |                                                         |                                                          |                                            |                                                |
| /ideo Clip       | Timeout                                          | 576                                                     | hours                                                    |                                            |                                                |
| 5D Recording     | Status                                           | Disabled                                                |                                                          |                                            |                                                |
| 5D Management    |                                                  | Save Settings                                           | Don't Save Settings                                      |                                            |                                                |
| Fime and Date    |                                                  | Save Settings                                           | bont but bettings                                        |                                            |                                                |
| Day/Night Mode   |                                                  |                                                         |                                                          |                                            |                                                |
| .ogout           |                                                  |                                                         |                                                          |                                            |                                                |

## Bildeinrichtung

In diesem Abschnitt können Sie die Bildeinstellungen für Ihre Kamera vornehmen.

**Brightness** Wählen Sie hier die passende Einstellung für die Gegenlichtkompensation bei **(Helligkeit):** Objekten, die von hinten beleuchtet werden.

**Contrast** Mit dieser Einstellung ändern Sie die Intensität/Stärke der Farbe. **(Kontrast):** 

**Sharpness** Geben Sie die Bildschärfe an. **(Bildschärfe):** 

Mirror (Spiegeln): Dreht das Video horizontal.

Anti Flicker (Anti- Wählen Sie die verwendete Netzfrequenz aus, um Interferenzen oder Flacker): Verzerrungen zu vermeiden.

**Saturation** Mit dieser Einstellung steuern Sie die Farbmenge, von Graustufen zu voll **(Sättigung):** gesättigt.

Hue (Farbton): Ermöglicht Ihnen, den Videofarbton zu ändern.

S/W: Zeigt die in der Kamera gespeicherten Bilder schwarzweiß an.

Flip (Bild Markieren Sie dieses Kästchen, um das Videobild umzudrehen. Wenn die Kamera umdrehen): auf dem Kopf stehend montiert wird, sollten sowohl Flip (Bild umdrehen) als auch Mirror (Spiegeln) markiert sein.

Klicken Sie auf **Save Settings** (Einstellungen speichern), um Ihre Änderungen zu speichern.

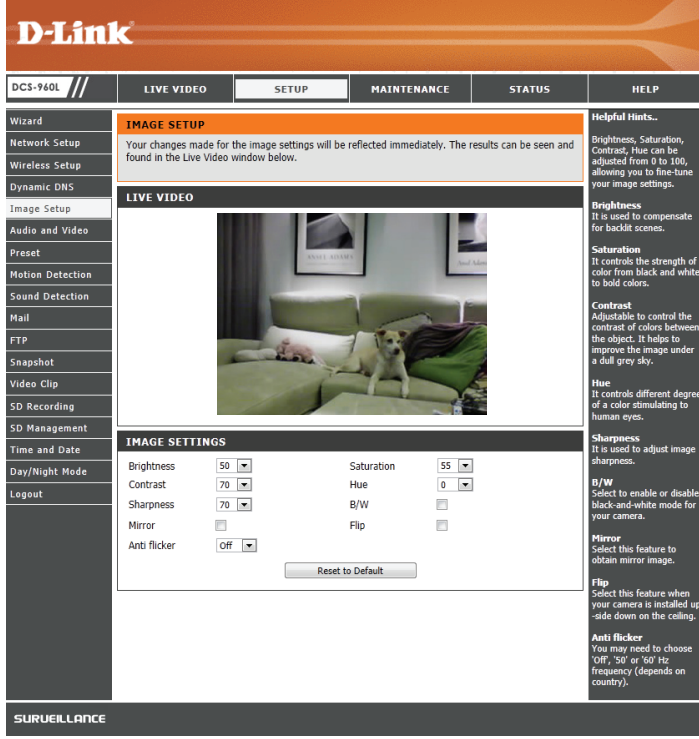

## **Audio und Video**

In diesem Abschnitt können Sie die Audio- und Videoeinstellungen für Ihre Kamera vornehmen.

- **Mode (Modus):** Ihre Kamera hat getrennte Einstellungen für H.264- und MJPEG-Videostreams. Videoprofil 1 verwendet den H.264 und Videoprofil 2 den MJPEG-Codec.
  - **Bildgröße:** Wählen Sie die gewünschte Videoauflösung: 1280x720, 800x600, 720x480, 640x480, 640x360 und 320x240. Höhere Einstellungen bieten bessere Qualität, benötigen aber mehr Bandbreite beim Streamen.

Maximum Wählen Sie die Bildrate/Bildfrequenz (FPS), die für den Videostream frame rate (Max. verwendet werden soll. Höhere Einstellungen bieten bessere Qualität, Bildwiederholfrequenz): benötigen aber mehr Bandbreite beim Streamen.

**Video Quality** Wählen Sie die Bitrate (nur H.264) oder Qualität für den Videostream. Höhere (**Videoqualität**): Bitraten und eine höhere Qualität erfordern mehr Bandbreite.

**RTSP URL:** Dies ist die RTSP URL, die zur Verbindung mit dem Videostream der Kamera von einer Client-Anwendung verwendet wird.

**Enable Microphone** Markieren Sie dieses Kästchen, um das Mikrofon der Kamera zu aktivieren. **(Mikrofon aktivieren):** 

**Volume (Lautstärke):** Mithilfe dieses Dropdown-Feldes können Sie die Lautstärke der Audiosignale der Kamera ändern.

Klicken Sie auf **Save Settings** (Einstellungen speichern), um Ihre vorgenommenen Änderungen zu speichern.

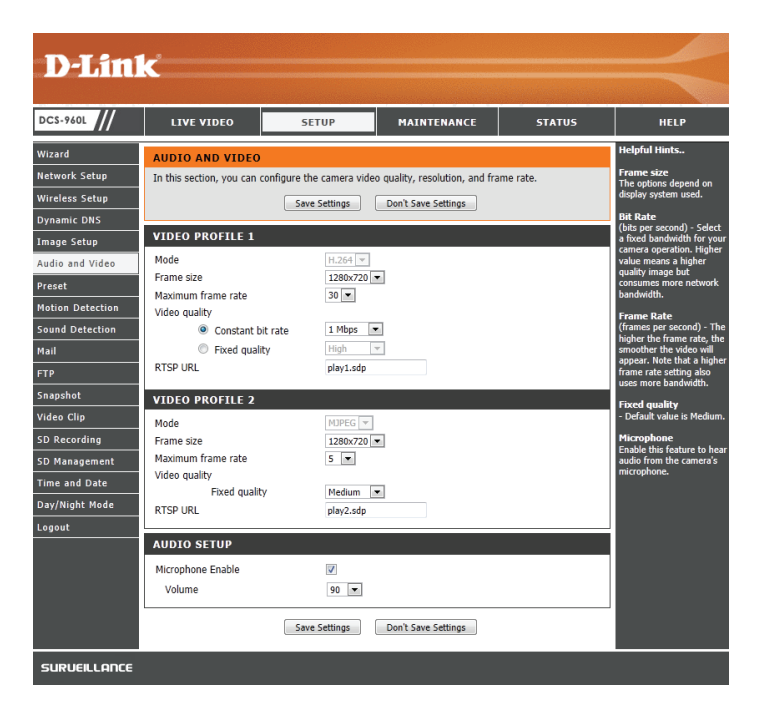

### Voreinstellung

Auf diesem Bildschirm können Sie voreingestellten Positionen für die ePTZ-Funktion der Kamera festlegen. Damit können Sie den Anzeigebereich der Kamera über eine gezoomte Ansicht betrachten. Mithilfe von Voreinstellungen können Sie das Sichtfeld schnell und einfach auf einen bestimmten Teil des von der Kamera erfassten Bereichs richten. Sie können auch Voreinstellungssequenzen erstellen, damit die Kameraansicht automatisch gemäß einer benutzerdefinierten Reihenfolge und zeitlichen Abfolge zwischen den verschiedenen Voreinstellungen wechselt.

ePTZ Enable (ePTZ Markieren Sie dieses Kästchen, um ePTZ für Ihre Kamera zu aktivieren. aktivieren):

**ePTZ Speed (ePTZ-** Sie können einen Wert zwischen 1 und 10 wählen. 0 ist die langsamste und **Geschwindigkeit):** 10 die schnellste.

Pfeilschaltflächen und Mit diesen Schaltflächen gelangen Sie zu einem bestimmten Teil des Schaltfläche für die Ansichtsbereichs, den Sie dann als Voreinstellung festlegen können. Ausgangsposition: Klicken Sie auf die Schaltfläche für die Ausgangsposition, um zur Mitte des Ansichtsbereichs zurückzukehren.

Input Preset Name Geben Sie den Namen für die neue Voreinstellung ein und klicken Sie dann (Voreinstellungsnamen auf die Schaltfläche Add (Hinzufügen), um die neue Voreinstellung zu eingeben): erstellen. Wenn in der Voreinstellungsliste eine vorhandene Voreinstellung ausgewählt wurde, können Sie ihren Namen ändern, indem Sie einen neuen Namen eingeben und dann auf die Schaltfläche Rename (Umbenennen) klicken.

Preset Position Klicken Sie auf das Dropdown-Feld, um eine Liste aller erstellten (Voreingestellte Position): Voreinstellungen anzuzeigen. Wenn Sie eine Voreinstellung auswählen und dann auf die Schaltfläche **GoTo** (Richten auf) klicken, wechselt die Kameraansicht zu der jeweiligen Voreinstellung. Durch Klicken auf die Schaltfläche **Remove** (Entfernen) können Sie die derzeit ausgewählte Voreinstellung löschen.

**Preset Sequence** In diesem Abschnitt können Sie eine Voreinstellungssequenz erstellen, mit (Voreinstellungssequenz): der die Kameraansicht automatisch zwischen mehreren voreingestellten Ansichten gewechselt wird.

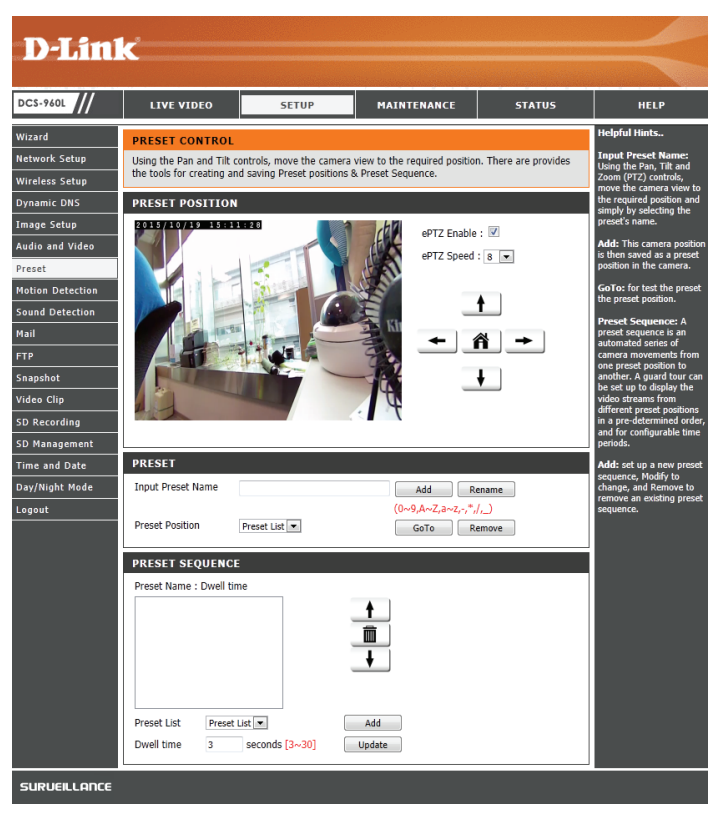

Preset List Um der Sequenz eine Voreinstellung hinzuzufügen, wählen Sie die (Voreinstellungsliste): gewünschte Voreinstellung im Dropdown-Feld unten in diesem Fenster aus. Legen Sie dann unter "Dwell time" (Verweildauer) fest, wie lange die Kameraansicht an dieser Voreinstellung bleiben soll, und klicken Sie auf die Schaltfläche Add (Hinzufügen). Der Name der Voreinstellung gefolgt von der zugehörigen Verweildauer wird in der Liste angezeigt.

Sie können die Voreinstellungen in der Sequenz neu anordnen, indem Sie eine Voreinstellung auswählen und dann auf die Pfeilschaltflächen klicken, um sie in der aktuellen Sequenz nach oben oder nach unten zu verschieben.

Durch Klicken auf das Papierkorbsymbol wird die derzeit ausgewählte Voreinstellung aus der Sequenz entfernt.

**Dwell Time** Wenn Sie die Verweildauer einer Voreinstellung ändern möchten, wählen (Verweildauer): Sie sie in der Liste aus, geben Sie die neue Verweildauer ein und klicken Sie dann auf die Schaltfläche **Update** (Aktualisieren).

| Preset Name | : Dwell time |     |  |
|-------------|--------------|-----|--|
|             |              |     |  |
| Preset List | Preset List  | Add |  |

### Bewegungserkennung

Die Bewegungserkennungsfunktion ermöglicht der Kamera, die Videoeinspeisungen auf Bewegung hin zu überwachen. Wird diese Option gewählt, sollte auch der Auslöser nach Option unter **Video Clip** oder **Snapshot** (Momentaufnahme), ausgewählt werden.

Enable Video Motion (Video- Markieren Sie dieses Kästchen, um die Bewegungserkennungsfunktion Ihrer Bewegungserkennung Kamera zu aktivieren. aktivieren):

Sensitivity (Empfindlichkeit): Diese Einstellung legt fest, wie empfindlich die Kamera auf Bewegungen reagieren soll. 100 % ist die empfindlichste und 0 % die am wenigsten empfindliche Einstellung. Eine niedrige Empfindlichkeitseinstellung bedeutet, dass große Veränderungen zwischen zwei Bildern vorliegen müssen, damit Bewegung erkannt wird, und eine hohe Empfindlichkeitseinstellung bedeutet, dass sogar kleine Änderungen dazu führen, dass sie als Bewegung erkannt werden.

> Niedrige Empfindlichkeitseinstellungen können zur Überwachung von Bereichen mit flackerndem Licht nützlich sein oder wo ein Fenster mit Blick nach draußen zu sehen ist. Hohe Empfindlichkeitseinstellungen können zur Überwachung von Bereichen nützlich sein, in denen es selten zu Veränderungen kommt, wie z. B. ein Abstellraum oder ein Lager.

Drawing ModeWählen Sie Draw Motion Area (Bewegungsbereich anlegen) zur Auswahl des(Bereichbestimmungsmodus):Bildbereichs zur Bewegungsüberwachung für die Auslösung der Aufnahme oder<br/>einer Momentaufnahme (Schnappschuss). Legen Sie durch Klicken und Ziehen<br/>der Maus einen Bereich fest, der zur Bewegungserkennung überwacht werden<br/>soll. Wählen Sie Erase Motion Area (Bewegungsbereich entfernen), um einen<br/>ausgewählten Bereich zu entfernen und die Überwachung des betreffenden<br/>Bildbereichs zu stoppen.

Clear (Inhalt löschen): Entfernt alle Bewegungserfassungsbereiche aus dem Bild.

Klicken Sie auf **Save Settings** (Einstellungen speichern), um Ihre vorgenommenen Änderungen zu speichern.

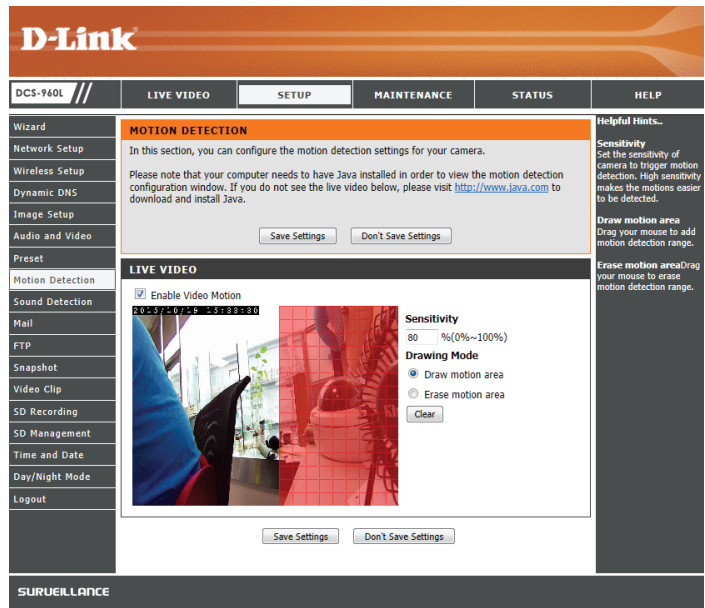

### Tonerkennung

Die Ton- bzw. Geräuscherkennungsfunktion ermöglicht der Kamera, die Videoeinspeisungen nach lauten Geräuschen hin zu überwachen. Sie können einen Schwellenwert für die Lautstärke einstellen, um zu bestimmen, ab welcher Lautstärke Töne erkannt werden sollen oder nicht. Wird diese Option gewählt, sollte auch der Auslöser nach Option unter **Video Clip** oder **Snapshot** (Momentaufnahme), ausgewählt werden.

**Enable Sound** Markieren Sie dieses Kästchen, um die Tonerkennungsfunktion Ihrer Kamera zu **Detection** aktivieren.

(Tonerkennung aktivieren):

**Detection Level** Geben Sie die Lautstärke an, die der Ton überschreiten muss, um die **(Erkennungsstufe):** Tonerkennungsfunktion auszulösen.

Klicken Sie auf **Save Settings** (Einstellungen speichern), um Ihre vorgenommenen Änderungen zu speichern.

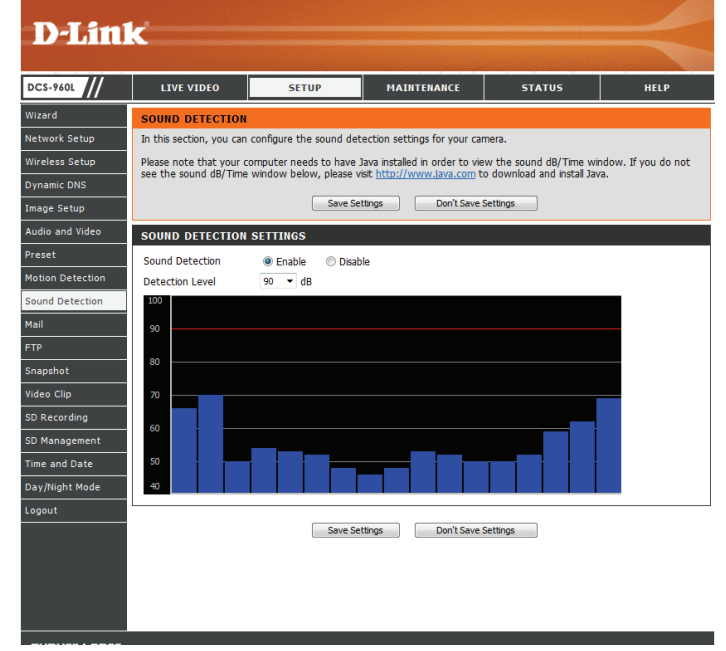

### E-Mail

In diesem Abschnitt können Sie Ihre Kamera so konfigurieren, dass sie Schnappschüsse und Videoclips an eine E-Mail-Adresse sendet. Sie können die Kamera so einrichten, dass Momentaufnahmen und Videoclips an unterschiedliche E-Mail-Adressen gesendet werden. Wenn Sie nicht sicher sind, welche Einstellungen Sie verwenden sollen, fragen Sie bei Ihrem Internetdienstanbieter nach.

SMTP-Serveradresse: Dies ist der Domänenname oder die IP-Adresse Ihres externen E-Mail-Servers.

SMTP Server Port: Dies ist der von Ihrem externen E-Mail-Server verwendete Port.

Sender e-mail Dies ist die E-Mail-Adresse, die als Absender für Ihre Benachrichtigungs-E-Mails angegeben wird. Address (E-Mail-

Adresse des

Absenders):

Receiver e-mail Dies ist die E-Mail-Adresse, an die Ihre Benachrichtigungs-E-Mails gesendet werden. Addresse (E-Mail-Adresse des Empfängers):

User Name Wenn der SMTP-Server eine Authentifizierung verlangt, geben Sie Ihren Benutzernamen ein. (Benutzername):

**Password** Wenn der SMTP-Server eine Authentifizierung verlangt, geben Sie Ihr Kennwort ein. **(Kennwort):** 

Intervall: Geben Sie die Zeitdauer an, die gewartet werden soll, bis die Kamera eine weitere E-Mail sendet.

SSL-TLS/STARTTLS Wählen Sie SSL-TLS oder STARTTLS, wenn der SMTP-Server eine solche Authentifizierung erfordert. verwenden

Wenn Sie beispielsweise Gmail mit SSL-TLS für die E-Mail-Benachrichtigungen verwenden möchten, gehen Sie wie folgt vor:

**Schritt 1** - Geben Sie "smtp.gmail.com" im Feld "SMTP Server Address" (SMTP-Serveradresse) ein. **Schritt 2** - Ändern Sie die SMTP-Server-Portnummer von 25 auf 465.

Schritt 3 - Geben Sie Ihre gmail E-Mail-Adresse im Feld "Sender E-mail Address" (E-Mail-Adresse des Absenders) ein.

Schritt 4 - Geben Sie die Ziel-E-Mail-Adresse im Feld "Receiver E-mail Address" (E-Mail-Adresse des Empfängers) ein.

Schritt 5 - Geben Sie den für den Zugriff auf den SMTP-Server erforderlichen Benutzernamen ein.

Schritt 6 - Geben Sie das für den Zugriff auf den SMTP-Server erforderliche Kennwort ein.

Schritt 7 - Wählen Sie SSL-TLS aus und klicken Sie auf "Save Settings" (Einstellungen speichern).

Schritt 8 - Klicken Sie auf "Test", um eine Test-E-Mail zu senden.

**Hinweis:** Sie können auch **STARTTLS** verwenden. Die SMTP-Server-Portnummer ist dann **587**. Wenn Sie einen Yahoo SMTP-Server verwenden möchten, unterscheidet sich die SMTP-Serveradresse für jede registrierte Region und nur SMTP-Port **465** wird für **SSL-TLS** unterstützt.

| LIVE VIDEO                               | SETUP                    | MAINTENANCE                     | STATUS                  | HEL                                |
|------------------------------------------|--------------------------|---------------------------------|-------------------------|------------------------------------|
| MAIL                                     |                          |                                 |                         | Helpful Hints                      |
| This section allows you to               | setup and configure th   | e email notification settings f | or your camera. If your | SMTP Server<br>This is the don     |
| details change or you are e<br>settings. | experiencing issues with | h alert notifications, you may  | r need to modify these  | or IP address of<br>external email |
|                                          |                          |                                 |                         | Sender E-ma                        |
|                                          | Save Settings            | Don't Save Settings             |                         | This is the emi<br>of the person s |
| E-MAIL ACCOUNT - S                       | NAPSHOT                  |                                 |                         | camera snaps                       |
| SMTR Server Address                      |                          |                                 |                         | Receiver E-n<br>Address:           |
| SMTP Server Port                         | 25                       | (Default                        | is 25)                  | This is the en<br>of recipient fo  |
| Sender E-mail Address                    |                          |                                 | ,                       | server.                            |
| Receiver E-mail Address                  |                          |                                 |                         | User Name:<br>The user nam         |
| User Name                                |                          |                                 |                         | email account                      |
| Password                                 |                          |                                 |                         | Password:<br>The password          |
| Interval                                 | 600 Seconds              | (Range : 30 to 86400 second     | ts)                     | email account                      |
| Use SSL-TLS/STARTTLS                     | No O SSL-TLS             | STARTTLS                        |                         | Use SSL-<br>TLS/START              |
| TEST E-MAIL ACCOU                        | NT - SNAPSHOT            |                                 |                         | Select SSL-TL<br>STARTTLS if       |
|                                          |                          |                                 |                         | requires TLS<br>authentication     |
| A test e-mail will be sent               | to the e-mail account I  | listed above.                   | Test                    |                                    |
|                                          |                          |                                 |                         |                                    |
| E-MAIL ACCOUNT - V                       | IDEO CLIP                |                                 |                         |                                    |
| SMTP Server Address                      |                          |                                 |                         |                                    |
| SMTP Server Port                         | 25                       | (Default                        | is 25)                  |                                    |
| Sender E-mail Address                    |                          |                                 |                         |                                    |
| Receiver E-mail Address                  |                          |                                 |                         |                                    |
| User Name                                |                          |                                 |                         |                                    |
| Password                                 | Constant of Constant     | (D                              | 4-2                     |                                    |
|                                          | BUU Seconds              | (Range : 60 to 86400 second     | 15)                     |                                    |
| USE SSL-TES/STARTIES                     | NO USSE-ILS              | © STARTILS                      |                         |                                    |
| TEST E-MAIL ACCOU                        | NT - VIDEO CLIP          |                                 |                         |                                    |
|                                          |                          |                                 |                         |                                    |
| I A test a mail will be cont.            | to the e-mail account    | listed above                    | Test                    |                                    |

### FTP

In diesem Abschnitt können Sie Ihre Kamera so konfigurieren, dass sie Momentaufnahmen (Schnappschüsse) und Videoclips an einen FTP-Server sendet. Sie können die Kamera so einrichten, dass Momentaufnahmen und Videoclips an unterschiedliche FTP-Server gesendet werden.

Host Name (Host- Geben Sie die IP-Adresse des FTP-Servers ein, zu dem Sie eine Verbindung Name): herstellen.

**Port:** Geben Sie den Port des FTP-Servers ein, zu dem Sie eine Verbindung herstellen möchten.

**User Name** Geben Sie den Benutzernamen Ihres FTP-Serverkontos ein. **(Benutzername):** 

**Password** Geben Sie das Kennwort Ihres FTP-Serverkontos ein. (Kennwort):

- Path (Pfad): Geben Sie den Zielpfad/-ordner zum Speichern der Dateien auf dem FTP-Server ein.
  - **Intervall:** Geben Sie die Zeitdauer an, die gewartet werden soll, bis die Kamera eine weitere E-Mail sendet.

**Passive Mode** Das Aktivieren des Passiv-Modus hilft Ihnen beim Zugriff auf den FTP-Server, (**Passiv-Modus**): wenn sich Ihre Kamera hinter einem von einer Firewall geschützten Router befindet.

|                                                                                                    | SETUP                                                                                                    | MAINTENANCE                                                             | STATUS | HELF                                                                     |
|----------------------------------------------------------------------------------------------------|----------------------------------------------------------------------------------------------------|-------------------------------------------------------------------------|--------|--------------------------------------------------------------------------|
| FTP                                                                                                    |                                                                                                    |                                                                         |        | Helpful Hints                                                            |
| In this section, yo                                                                                                    | u can configure the camera to s                                                                                   | end images to an FTP server.                                            |        | Host Name:<br>This is the IP ad                                          |
|                                                                                                    | Save Settings                                                                                                    | Don't Save Settings                                                     |        | the FTP server t<br>will be connecti                                     |
|                                                                                                    | ENADSHOT                                                                                                    |                                                                         |        | Port:                                                                    |
| - FIF SERVER                                                                                                    | SNAFSHOT                                                                                                    |                                                                         |        | The derault por                                                          |
| Host Name                                                                                                    |                                                                                                    | (0-(                                                                    |        | User Name:<br>The user name                                              |
| Port                                                                                                    | 21                                                                                                    | (Derault is 21)                                                         |        | for accessing th<br>FTP server.                                          |
| User Name                                                                                                    |                                                                                                    |                                                                         |        | Password:                                                                |
| Passworu                                                                                                    |                                                                                                    |                                                                         |        | The password of<br>external FTP se                                       |
| Interval                                                                                                    | 300 Seconds (Bang                                                                                                 | : 10 to 86400 seconds)                                                  |        | Passive mode                                                             |
| Passive Mode                                                                                                    | Q Vec O No                                                                                                    | ,,                                                                      |        | passive mode w<br>access to an ex                                        |
|                                                                                                    | © 165 © 110                                                                                                    |                                                                         |        | server if your ca<br>behind a router                                     |
| TEST FTP SER                                                                                                    | VER - SNAPSHOT                                                                                                    |                                                                         |        | hy a firewall.                                                           |
|                                                                                                    |                                                                                                    |                                                                         |        | -,                                                                       |
| A JPEG file will b                                                                                                    | e sent to the above FTP server                                                                                    | for testing, (File name:                                                |        | Test FTP serve                                                           |
| A JPEG file will b<br>test_date_time.j                                                                                                    | e sent to the above FTP server<br>pg)                                                                             | for testing. (File name:                                                | Test   | Test FTP serv<br>An image file w<br>to the FTP serv<br>click Test.       |
| A JPEG file will b<br>test_date_time.j                                                                                                    | e sent to the above FTP server<br>pg)                                                                             | for testing. (File name:                                                | Test   | Test FTP serv<br>An image file w<br>to the FTP serv<br>click Test.       |
| A JPEG file will b<br>test_date_time.j                                                                                                    | e sent to the above FTP server<br>pg)<br>VIDEO CLIP                                                               | for testing. (File name:                                                | Test   | Test FTP serv<br>An image file w<br>to the FTP serv<br>dick Test.        |
| A JPEG file will b<br>test_date_time.j<br>FTP SERVER -<br>Host Name                                                                                                    | e sent to the above FTP server<br>pg)<br>VIDEO CLIP                                                               | for testing. (File name:                                                | Test   | Test FTP serv<br>An image file w<br>to the FTP serv<br>dick Test.        |
| A JPEG file will b<br>test_date_time.j<br>FTP SERVER -<br>Host Name<br>Port                                                                                                    | video clip                                                                                                    | for testing. (File name:<br>(Default is 21)                             | Test   | Test FTP serv<br>An image file w<br>to the FTP serv<br>dick Test.        |
| A JPEG file will b<br>test_date_time.j<br>FTP SERVER -<br>Host Name<br>Port<br>User Name                                                                                                    | e sent to the above FTP server<br>pg) VIDEO CLIP 21                                                               | for testing. (File name:                                                | Test   | Test FTP servi<br>An image file w<br>to the FTP serv<br>dick Test.       |
| A JPEG file will b<br>test_date_time.j<br>FTP SERVER -<br>Host Name<br>Port<br>User Name<br>Password                                                                                           | video clip                                                                                                    | for testing. (File name:                                                | Tet    | Test FIP serve<br>An image file wi<br>to the FIP serve<br>dick Test.     |
| A JPEG file will b<br>test_date_time.j<br>FTP SERVER -<br>Host Name<br>Port<br>User Name<br>Password<br>Path                                                                                   | video clip                                                                                                    | for testing. (File name:                                                | Tet    | Test FIP serve<br>An image file wi<br>to the FIP serve<br>dick Test.     |
| A JPEG file will b<br>test_date_time.j<br>FTP SERVER =<br>Host Name<br>Port<br>User Name<br>Password<br>Path<br>Interval                                                                       | vide sent to the above FTP server<br>pg)<br>video clip<br>21<br>21<br>300 Seconds (Range                          | for testing. (File name:<br>(Default is 21)                             | Test   | An image file w<br>to the FIP serv<br>dick Test.                         |
| A JPEG file will it<br>test_date_time.j<br>FTP SERVER -<br>Host Name<br>Port<br>User Name<br>Password<br>Path<br>Interval<br>Passive Mode                                                      | e sent to the above FTP server<br>pg)<br>VIDEO CLIP<br>21<br>21<br>300 Seconds (Rang<br>@ Yes © No                | for testing. (File name:<br>(Default is 21)                             | Tet    | An image file w<br>An image file w<br>to the FIP serv<br>dick Test.      |
| A JPEG file will it<br>test_date_time.j<br>FTP SERVER -<br>Host Name<br>Port<br>User Name<br>Password<br>Path<br>Interval<br>Passive Mode<br>TEST FTP SER                                      | e sent to the above FTP server<br>pg)<br>VIDEO CLIP<br>21<br>300 Seconds (Range<br>@ Yes © No<br>VER - VIDEO CLIP | for testing. (File name:<br>(Default is 21)<br>2 : 30 to 86400 seconds) | Tet    | A image file werk<br>to the FTP serv<br>click Test.                      |
| A JPEG file will it<br>test_date_time.j<br>FTP SERVER -<br>Host Name<br>Port<br>User Name<br>Password<br>Path<br>Interval<br>Passive Mode<br>TEST FTP SER                                      | e sent to the above FTP server<br>pg) VIDEO CLIP 21 21 300 Seconds (Range ¥ Yes ® No VER - VIDEO CLIP             | for testing. (File name:<br>(Default is 21)<br>2 : 30 to 86400 seconds) | Tet    | Test FIP server<br>An image file w<br>cick TP server<br>cick Test.       |
| A JPEG file will t<br>test_date_time.j<br>FTP SERVER -<br>Host Name<br>Port<br>User Name<br>Passive Mode<br>TEST FTP SER<br>A JPEG file will<br>test_date_time.j                               | e sent to the above FTP server<br>pg)                                                                             | for testing. (File name:<br>(Default is 21)<br>: : 30 to 86400 seconds) | Tet    | An image file w<br>to the FTP server<br>to the FTP server<br>click Test. |
| A JPEG file will it<br>test_date_time.j<br>FTP SERVER -<br>Host Name<br>Port<br>User Name<br>Password<br>Path<br>Interval<br>Passive Mode<br>TEST FTP SER<br>A JPEG file will test_date_time.j | e sent to the above FTP server<br>pg)                                                                             | for testing. (File name:<br>(Default is 21)                             | [Tet]  | Ar image file v<br>to the FTP period                                     |

**Test FTP Server:** Wenn Sie auf **Test** klicken, wird eine JPEG-Test-Momentaufnahme an den oben angegebenen FTP-Server gesendet, um sicherzustellen, dass Ihre Einstellungen richtig sind.

## Momentaufnahme

Mit der Momentaufnahmenfunktion können Sie Schnappschüsse über FTP oder E-Mail senden, wenn ein Auslöser aktiviert worden ist.

**Snapshot** Markieren Sie das Kästchen, um die Momentaufnahmefunktion zu aktivieren. (Momentaufnahme):

- Trigger By (AuslösenWählen Sie, ob aufgenommen werden soll, wenn eine durch Bewegung oder<br/>durch): Ton ausgelöste Aufnahme einem Zeitplan entsprechend oder Immer erfolgen<br/>soll. Durch Markieren der Option Only During (Nur während) können Sie einen<br/>Zeitplan festlegen, wann die Momentaufnahmenfunktion aktiviert sein soll.
  - **Source (Quelle):** Wählen Sie, welches Videoprofil für die Aufnahme von Momentaufnahmen verwendet werden soll.
- **Snapshot Type (Art der** Sie haben die Auswahl zwischen einer Einzelaufnahme oder 6 Aufnahmen mit **Momentaufnahme):** einem wählbaren zeitlichen Abstand zwischen den jeweiligen Aufnahmen.
  - **Target (Ziel):** Wählen Sie aus, wohin Sie die Momentaufnahme senden möchten. Sie können die Aufnahmen auf einen FTP-Server hochladen oder an eine E-Mail-Adresse senden.

Klicken Sie auf **Save Settings** (Einstellungen speichern), um Ihre vorgenommenen Änderungen zu speichern.

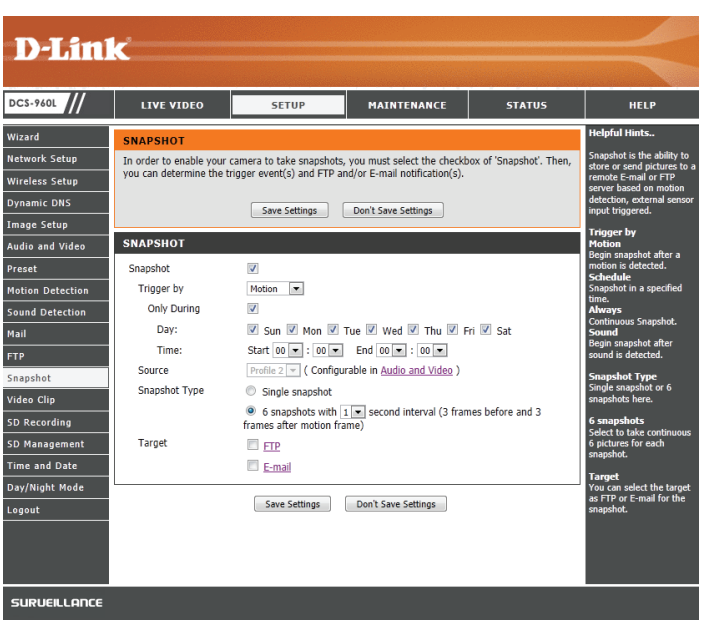

## Videoclip

Mit der Funktion "Video Clip" können Sie Videoclips über FTP oder E-Mail senden, wenn eine Auslöseaktion aktiviert wird.

**Video Clip** Markieren Sie dieses Kästchen, um die Videoclip-Funktion zu aktivieren. (**Videoclip**):

Trigger ByWählen Sie, ob aufgenommen werden soll, wenn eine durch Bewegung oder(Auslösen durch):Ton ausgelöste Aufnahme einem Zeitplan entsprechend oder Immer erfolgen<br/>soll. Durch Markieren der Option Only During (Nur während) können Sie einen<br/>Zeitplan festlegen, wann die Videoclip-Funktion aktiviert sein soll.

**Source (Quelle):** Wählen Sie, welches Videoprofil für die Aufnahme von Videoclips verwendet werden soll.

**Video Clip** Hier können Sie angeben, wie viele Videoaufnahmen vor dem Ereignis und wie (**Videoclip**): viele insgesamt für den Videoclip aufgenommen werden sollen.

**Target (Ziel):** Wählen Sie aus, wohin Sie den Videoclip senden möchten. Sie können die Aufnahmen auf einen FTP-Server hochladen oder an eine E-Mail-Adresse senden.

Klicken Sie auf **Save Settings** (Einstellungen speichern), um Ihre vorgenommenen Änderungen zu speichern.

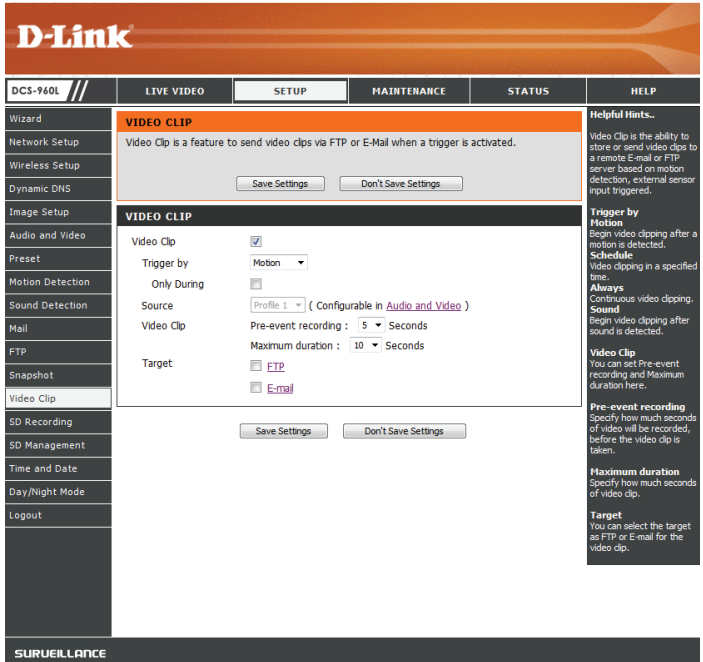

## **SD-Aufnahme**

Auf dieser Seite können Sie die Kamera so konfigurieren, dass Momentaufnahmen oder Videoaufnahmen auf einer eingesetzten microSD-Karte abgelegt werden.

**SD Recording** Markieren Sie dieses Kästchen, um die SD-Aufnahmefunktion zu aktivieren. **(SD-Aufnahme):** 

Trigger ByWählen Sie, ob aufgenommen werden soll, wenn eine durch Bewegung oder(Auslösen durch):Ton ausgelöste Aufnahme einem Zeitplan entsprechend oder Immer erfolgen<br/>soll. Durch Markieren der Option Only During (Nur während) können Sie einen<br/>Zeitplan festlegen, wann die Videoclip-Funktion aktiviert sein soll.

**Source (Quelle):** Wählen Sie, welches Videoprofil für die Aufnahme von Videoclips verwendet werden soll.

Recording Type Hier können Sie angeben, ob Momentaufnahmen (Schnappschüsse) oder

- (Aufnahmeart): Videoaufnahmen gemacht werden sollen. Hier können Sie auch angeben, wie viele Videoaufnahmen vor dem Ereignis und wie viele insgesamt für den Videoclip aufgenommen werden sollen.
  - SD Card (SD- Geben Sie den Speicherplatz auf der microSD-Karte an, der frei bleiben soll. Wird
     Karte): Cyclic (Zyklisch) markiert, werden ältere Dateien gelöscht, um für neuere Platz zu schaffen. Bleibt die Option unmarkiert, stoppt die Kamera mit der Aufnahme und Erstellung von Dateien, wenn die microSD-Karte voll ist.

Klicken Sie auf **Save Settings** (Einstellungen speichern), um Ihre vorgenommenen Änderungen zu speichern.

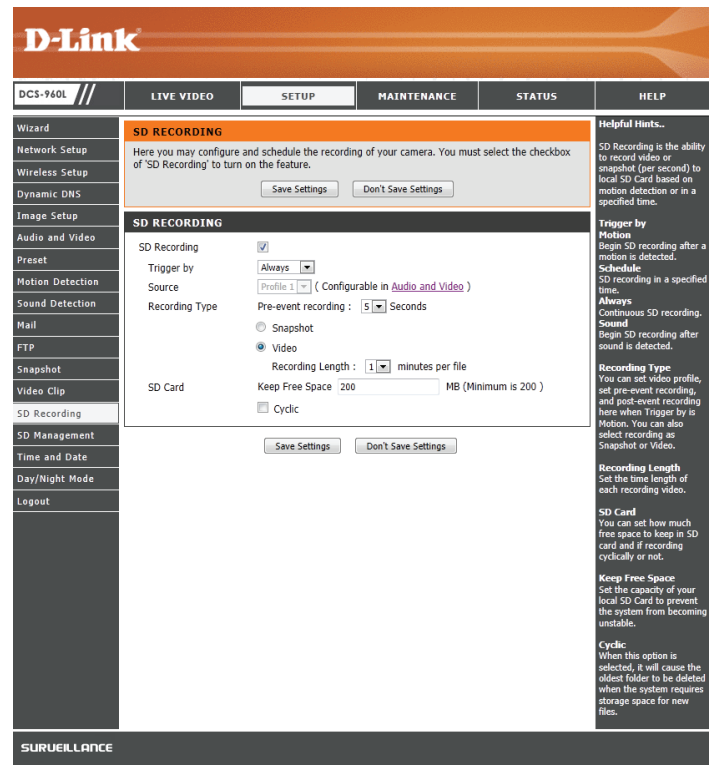

### **SD-Management**

Hier können Sie die auf der microSD-Karte gespeicherten Aufnahmedateien durchsuchen und verwalten. Sie können Videoaufnahmen wiedergeben und sich Momentaufnahmen ansehen, indem Sie auf den entsprechenden Ordner und dann auf die Datei klicken, die Sie sich ansehen möchten.

Files Per Page Geben Siemithilfe des Dropdown-Feldes an, wie viele Dateien pro Seite angezeigt
(Dateien pro werden sollen. Um die Seiten zu wechseln, verwenden Sie das Dropdown-Feld
Seite): auf der rechten Seite.

**Refresh** Klicken Sie darauf, um die Datei- und Ordnerinformationen von der microSD-(Aktualisieren): Karte zu aktualisieren.

Deleting Files Um Dateien und Ordner zu löschen, klicken Sie auf das Kontrollkästchen neben and Folders den Dateien oder Ordnern, die Sie löschen möchten, und klicken Sie dann auf (Dateien und die Schaltfläche Delete (Löschen).

**Ordner löschen):** 

Format SD Klicken Sie auf dieses Symbol, um die microSD-Karte zu formatieren. Card (SD-Karte formatieren):

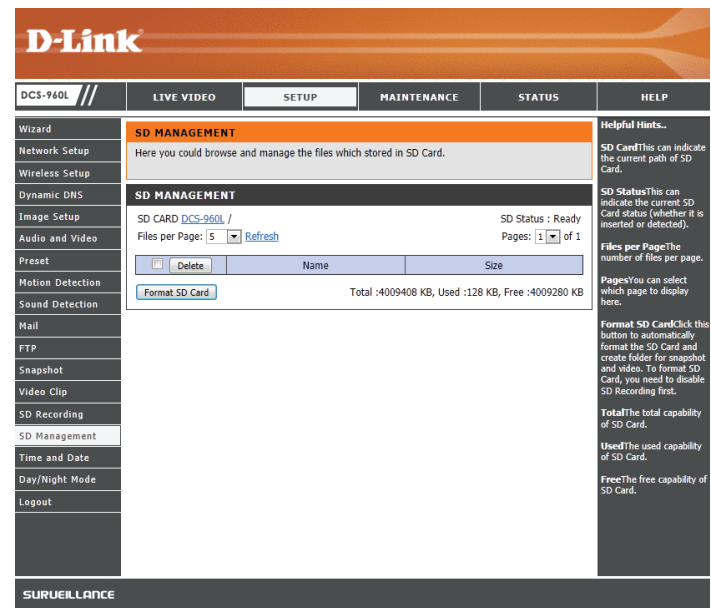

## **Uhrzeit und Datum**

In diesem Abschnitt können Sie die Einstellungen der internen Systemuhr für Ihre Kamera konfigurieren.

**Time Zone** Wählen Sie aus dem Dropdown-Menü die Zeitzone für Ihre Region. **(Zeitzone):** 

Daylight Saving Wird in Ihrem Land/Ihrer Region die Sommerzeit verwendet, können Sie sie hier (Sommerzeit): aktivieren. Wählen Sie Set DST Manually (Sommerzeit manuell festlegen), wenn Sie den Zeitausgleich und die Zeitspanne, für die die Sommerzeitumstellung verwendet werden soll, manuell einstellen wollen.

Synchronize Das Network Time Protocol (NTP) synchronisiert Ihre Kamera mit einem NTP Server Zeitserver im Internet. Wählen Sie den Server, der Ihrer Kamera am nächsten ist. (NTP-Server

synchronisieren):

Set the Date and Wenn Synchronize NTP Server (NTP-Server synchronisieren) deaktiviert ist,
 Time Manually können Sie das Datum und die Uhrzeit manuell einstellen. Sie können außerdem
 (Datum und auf Copy Your Computer's Time Settings (Zeiteinstellungen Ihres Computers
 Zeit manuell kopieren) klicken, um das Datum und die Uhrzeit des von Ihnen verwendeten
 einstellen): Computers automatisch zu kopieren.

Klicken Sie auf **Save Settings** (Einstellungen speichern), um Ihre vorgenommenen Änderungen zu speichern.

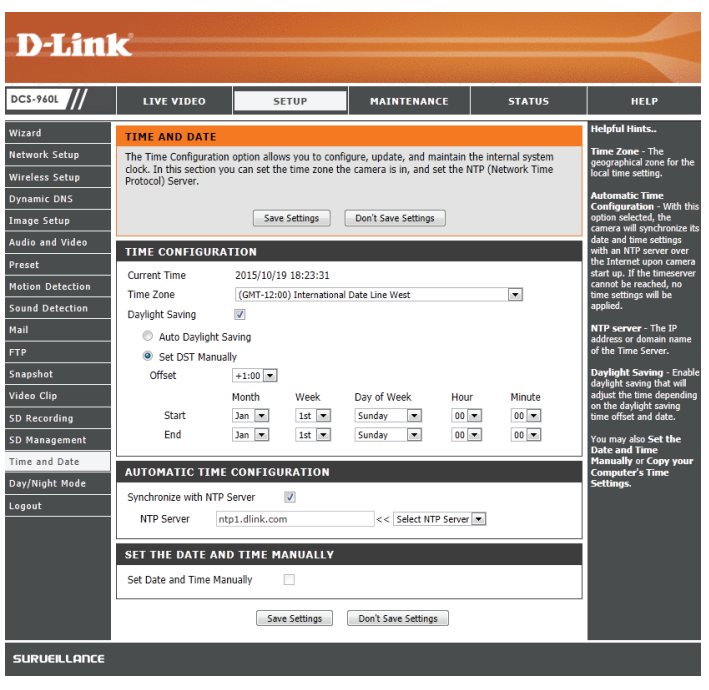

| SET THE DATE AND TIME MANUALLY |                 |                |                      |        |      |  |  |  |
|--------------------------------|-----------------|----------------|----------------------|--------|------|--|--|--|
| Set Date an                    | d Time Manually | <b>v</b>       |                      |        |      |  |  |  |
| Year                           | 2015 💌          | Month          | 10 💌                 | Day    | 19 💌 |  |  |  |
| Hour                           | 18 💌            | Minute         | 23 💌                 | Second | 12 💌 |  |  |  |
|                                | [               | Copy Your Comp | outer's Time Setting | s      |      |  |  |  |

## Tag/Nachtmodus

In diesem Abschnitt können Sie konfigurieren, wann Tag- und Nachtmodi verwendet werden. Der Tagmodus verwendet den IR-Cut-Filter, um bei Licht ein korrigiertes Farbbild zu liefern. Der Nachtmodus verzichtet auf den Filter. Er verwendet das gesamte verfügbare Licht und schaltet die IR LED-Beleuchtungen ein, um ein klares Schwarz/Weiß-Video in dunklen Bereichen mit wenig oder keinem Licht zu ermöglichen.

**Auto:** Dieser Modus schaltet auf Basis des verfügbaren Lichts automatisch zwischen dem Tag- und Nachtmodus um.

Manual Mit diesem Modus können Sie manuell über die Seite Live Video zwischen den (Manuell): Modi umschalten.

Always Day Die Kamera verwendet immer den Tagmodus. Mode (Immer Tag-Modus):

Always Night Die Kamera verwendet immer den Nachtmodus. Mode (Immer Nacht-Modus):

**Day Mode** Die Kamera verwendet den Tagmodus zu den von Ihnen angegebenen Zeiten **Schedule (Tag-** und schaltet außerhalb dieser Zeiten in den Nachtmodus um. **Modus Zeitplan):** 

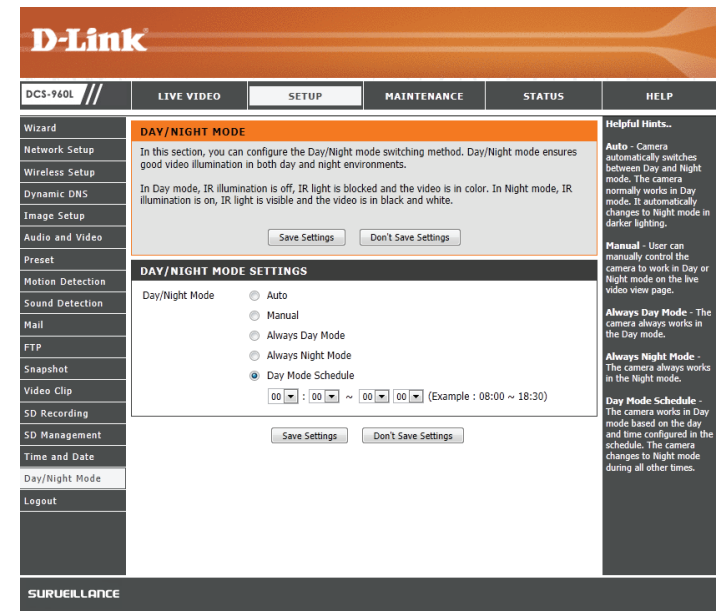

## Wartung Admin

In diesem Abschnitt können Sie das Administrator-Kennwort ändern und die Servereinstellungen für Ihre Kamera konfigurieren. Außerdem können Sie Benutzerkonten verwalten, die Zugriff auf Ihre Kamera haben.

Admin Password Um das Admin-Kennwort zu ändern, das für die Anmeldung auf der Web-(Admin-Kennwort): Benutzeroberfläche verwendet wird, geben Sie zuerst das alte Kennwort ein. Geben Sie dann das neue Kennwort ein und wiederholen Sie es im nächsten Textfeld, klicken Sie anschließend auf **Apply** (Übernehmen).

**Camera Name** Geben Sie einen Namen für Ihre Kamera ein. **(Kameraname):** 

LED Control (LED- Wählen Sie Normal, um die LED auf der Rückseite des Geräts zu aktivieren, oder
 Steuerung): wählen Sie Off (Aus), um die LED zu deaktivieren. Das Ausschalten kann nützlich sei, wenn die Kamera nicht bemerkt werden soll.

**Snapshot URL** Wählen Sie **Enable** (Aktivieren), um den Zugriff auf die aktuelle Momentaufnahme **Authentication** der Kamera über die angegebene Internetadresse zuzulassen.

(Momentaufnahme

URL-

Authentifizierung):

OSD Time (OSD-Zeit): Wählen Sie Enable (Aktivieren), damit die aktuelle Zeit dem Kameravideo hinzugefügt werden kann.

**Add User Account** 

(Benutzerkonto Sie können neue Benutzer erstellen, die das Video Ihrer Kamera ansehen hinzufügen): können. Benutzerkonten können nur auf den BereichLive Video der Web-Konfigurationsoberfläche zugreifen, jedoch nicht auf andere Bereiche, und sie können keine Einstellungen ändern.

> Um einen neuen Benutzer zu erstellen, geben Sie einen Benutzernamen und ein Kennwort ein, geben Sie das Kennwort nochmals ein und klicken Sie dann auf **Add** (Hinzufügen). Es können bis zu 8 Benutzerkonten erstellt werden.

**User List** Zeigt die Kontonamen der autorisierten Benutzer an. Sie können jedes Konto **(Benutzerliste):** durch Klicken auf das Ändern- oder Löschen-Symbol ändern oder löschen.

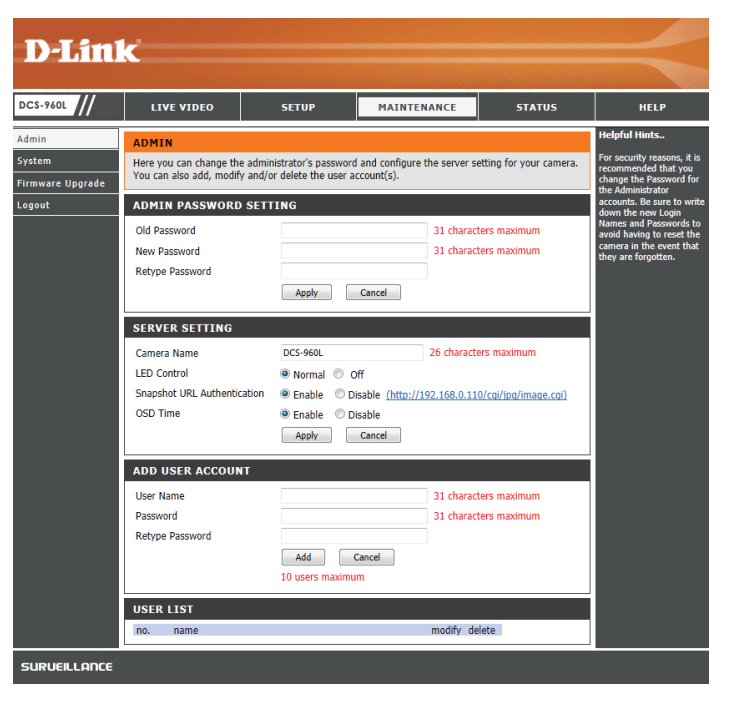

### System

In diesem Abschnitt können Sie Ihre Konfiguration speichern und wiederherstellen, die Werkseinstellungen wiederherstellen und/oder Ihre Kamera neu starten.

**Save To Local Hard** Klicken Sie auf **Save Configuration** (Konfiguration speichern), um die aktuelle **Drive (Auf der lokalen** Konfiguration auf Ihrem lokalen PC zu speichern. **Festplatte speichern):** 

Load From Local hard Um eine früher gespeicherte Konfiguration zu laden, klicken Sie auf Browse...
 Drive (Von der lokalen (Durchsuchen), wählen Sie die gespeicherte Konfigurationsdatei und klicken Festplatte laden): Sie dann auf Restore Configuration From File (Konfiguration von Datei wiederherstellen).

 Restore To Factory Klicken Sie auf Restore Factory Defaults (Werkseinstellungen wiederherstellen), Default (Auf um alle Einstellungen auf die Werkseinstellungen zurückzusetzen. Bitte
 Werkseinstellungen beachten Sie, dass dadurch alle Änderungen gelöscht werden, die Sie an den zurücksetzen): Einstellungen der Kamera vorgenommen haben.

**Reboot The Device** Klicken Sie auf **Reboot the Device** (Gerät neu starten), um das Gerät neu zu (Gerät neu starten): starten.

**Schedule Reboot** Sie können die Kamera auch einem Zeitplan entsprechend neu starten. Wählen (**Neustart zeitlich** Sie die Tage und die Uhrzeit, an denen die Kamera automatisch neu gestartet **einplanen):** werden soll.

| _///  | LIVE VIDEO                            | SETUP                  | MAINTENANCE                                    | STATUS                  | HELP                                                                                                    |
|-------|---------------------------------------|------------------------|------------------------------------------------|-------------------------|----------------------------------------------------------------------------------------------------|
|       | SYSTEM                                |                        |                                                |                         | Helpful Hints                                                                                           |
| grade | Here you can save and rest<br>camera. | ore your configuration | <ol> <li>restore the factory settir</li> </ol> | ngs, and/or restart the | After finishing the<br>configuration settings for<br>your camera, you can sa<br>them to your hard drive |
|       | SYSTEM                                |                        |                                                |                         | for future use.                                                                                         |
|       | Save To Local Hard Drive              |                        | Save Configuration                             |                         | You can locate a<br>previously saved file and<br>rectors the configuration                              |
|       | Load From Local Hard Driv             | e                      |                                                | Browse                  | settings on your camera<br>You can also choose to                                                       |
|       |                                       |                        | Restore Configuration From F                   | ile                     | reset your camera by<br>restoring the factory                                                           |
|       | Restore To Factory Default            |                        | Restore To Factory Default                     |                         | default settings.                                                                                       |
|       |                                       |                        |                                                |                         |                                                                                                    |
|       | REBOOT                                |                        |                                                |                         |                                                                                                    |
|       | Reboot The Device                     |                        | Reboot The Device                              |                         |                                                                                                    |
|       | Schedule Reboot                       |                        |                                                |                         |                                                                                                    |
|       | Sun Mon                               | Tue 🔲 Wed              | 🗖 Thu 🔲 Fri 🛛                                  | Sat Sat                 |                                                                                                    |
|       | Time 00 💌 00 💌                        |                        |                                                |                         |                                                                                                    |
|       |                                       |                        |                                                | Save                    |                                                                                                    |

### Firmware Upgrade

Ihre aktuelle Firmware-Version und das Datum werden auf Ihrem Bildschirm angezeigt. Auf der D-Link Support-Seite können Sie überprüfen, welche die aktuellen Firmware-Versionen sind. Um ein Upgrade Ihrer Firmware durchzuführen, laden Sie sich die aktuelle Firmware-Version von der D-Link Support-Seite herunter und speichern Sie sie auf Ihrer lokalen Festplatte. Suchen Sie die Datei auf Ihrer lokalen Festplatte, indem Sie **Browse...** (Durchsuchen) verwenden. Klicken Sie anschließend auf **Upload** (Hochladen), um das Upgrade der Firmware zu starten.

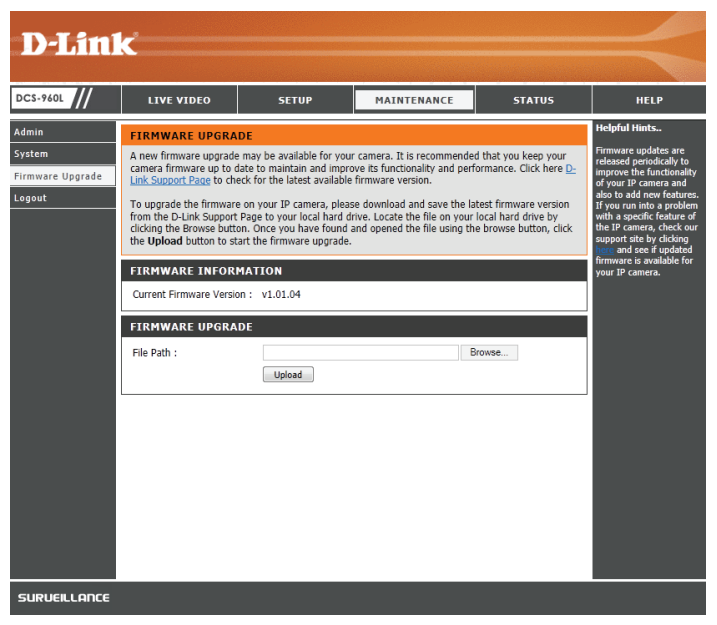

## Status Geräteinfo

In diesem Abschnitt werden Informationen zu Ihrer Kamera und ihrem aktuellen Netzwerk und dem Status der drahtlosen Verbindung angezeigt.

|              | 1 .                                                                                                    |                                                                                                    |                             |                    |                                               |
|--------------|----------------------------------------------------------------------------------------------------|----------------------------------------------------------------------------------------------------|-----------------------------|--------------------|-----------------------------------------------|
| D-Littl      | K                                                                                                    |                                                                                                    |                             |                    |                                               |
|              |                                                                                                    |                                                                                                    |                             |                    |                                               |
| DCS-960L     | LIVE VIDEO                                                                                                    | SETUP                                                                                                    | MAINTENANCE                 | STATUS             | HELP                                          |
| Device Info  | DEVICE INFO                                                                                                    |                                                                                                    |                             |                    | Helpful Hints                                 |
| System Log   | All of your network con                                                                                                    | nection details are displaye                                                                                                    | ed on this page. The firmwa | re version is also | All of your network<br>connection details are |
| Event Log    | displayed here.                                                                                                    |                                                                                                    |                             |                    | displayed on this page.                       |
| Logout       | BASIC INFORMATI                                                                                                    | (ON                                                                                                    |                             |                    |                                               |
|              | Camera Name<br>Time & Date<br>Firmware Version<br>Agent Version<br>MAC Address<br>IP Address<br>Subnet Mask<br>Default Gateway<br>Primary DNS<br>Secondary DNS<br>PPPoE Status<br>DDNS<br>UPnP Port Forwarding | DCS-960L<br>2015/10/19 18:24:18<br>v1.01.04<br>A1<br>2.0.19-b93<br>00:1A:97:03:3B:CB<br>192.168.0.110<br>255.255.255.0<br>192.168.0.1<br>192.168.0.1<br>192.168.0.1<br>0.0.00<br>Disable<br>Disable<br>Disable |                             |                    |                                               |
|              | WIRELESS STATUS                                                                                                    | 3                                                                                                    |                             |                    |                                               |
|              | Connection Mode<br>Link<br>SSID<br>Channel<br>Encryption                                                                                                    | Infrastructure<br>Yes<br>Zzzzzzzz2<br>10<br>WPA2-PSK                                                                                                    |                             |                    |                                               |
|              |                                                                                                    | Re                                                                                                    | fresh                       |                    |                                               |
| SURVEILLANCE |                                                                                                    |                                                                                                    |                             |                    |                                               |

## Systemprotokoll

Im Systemprotokoll werden die vorgefallenen Ereignisse im Netzwerk erfasst.

| D-Link                                           |                                                                                                    |                                                                                                    |                                  |        |                                                                                           |  |  |
|--------------------------------------------------|----------------------------------------------------------------------------------------------------|----------------------------------------------------------------------------------------------------|----------------------------------|--------|-------------------------------------------------------------------------------------------|--|--|
| DCS-960L                                         | LIVE VIDEO                                                                                                    | SETUP                                                                                                    | MAINTENANCE                      | STATUS | HELP                                                                                      |  |  |
| Device Info<br>System Log<br>Event Log<br>Logout | SYSTEM LOG           The system log records           Jun 30 12:00:09         PP           Jun 30 12:00:10         UP           Jun 30 12:00:16         UP           Jun 30 12:00:16         UP           Jun 30 12:00:17         UP           Jun 30 12:00:21         DD           Jun 30 12:00:22         UP           Jun 30 12:00:27         UP           Jun 30 12:00:47         PP           Jun 30 12:00:50         UP           Jun 30 12:01:01         Ne           Jun 30 12:01:02         UP           Jun 30 12:01:02         UP           Jun 30 12:01:02         UP           Jun 30 12:01:02         UP           Jun 30 12:01:02         UP           Oct 19 12:12:43         UP           Oct 19 12:12:44         UP           Oct 19 12:13:14         UP           Oct 19 12:13:14         UP           Oct 19 12:13:21         UP           Oct 19 12:13:21         UP           Oct 19 12:13:21         UP           Oct 19 12:13:21         UP           Oct 19 12:13:21         UP           Oct 19 12:13:31         UP           Oct 19 12:13:32         UP | camera system events tha<br>PoE stop<br>nP stop<br>nP start<br>PoE stop<br>P start<br>nP stop<br>nP start<br>poE stop<br>nP start<br>twork link is recovered, try<br>address acquire success<br>nP stop<br>nP start<br>st network link.<br>PoE stop<br>nP start<br>st network link.<br>PoE stop<br>nP start<br>poE stop<br>nP start<br>poE stop<br>nP start<br>twork link is recovered, try<br>address acquire success<br>nP stop<br>nP start<br>twork link is recovered, try<br>address acquire success<br>nP stop<br>nP start | t have occurred.<br>to run DHCP. |        | Helpful Hints<br>You can you can refresh<br>the log by clicking on the<br>Refresh button. |  |  |

## Ereignisprotokoll

Im Ereignisprotokoll werden die vorgefallenen Kameraereignisse erfasst.

| <b>D-Lin</b>              | k                                      |                                                                                           |             |        |      |
|---------------------------|----------------------------------------|-------------------------------------------------------------------------------------------|-------------|--------|------|
| DCS-960L                  | LIVE VIDEO                             | SETUP                                                                                     | MAINTENANCE | STATUS | HELP |
| Device Info<br>System Log | EVENT LOG<br>The event log records car | Helpful Hints<br>You can you can refresh<br>the log by clicking on the<br>Refresh button. |             |        |      |
| Logout                    | CURRENT LOG                            |                                                                                           |             |        |      |
|                           |                                        |                                                                                           |             |        |      |

# Fehlerbehebung

#### 1. Warum ist bei Verwendung des Nachtsichtmodus die Sicht der Kamera trüb oder sehr hell?

Möglicherweise werden die IR-Nachtsichtleuchten auf Ihrer Kamera von einer Oberfläche in der Nähe reflektiert. Versuchen Sie, die Kamera neu aufzustellen und auszurichten, um Blendlicht oder Reflexionen zu vermeiden.

#### 2. Was tun, wenn ich mein Kamerakennwort vergessen habe?

Wenn Sie Ihr Kennwort vergessen haben, müssen Sie alle Einstellungen Ihrer Kamera zurücksetzen (auch Reset genannt). Dieser Vorgang setzt alle Ihre Einstellungen auf die werkseitigen Standardeinstellungen zurück.

Um die Einstellungen Ihrer Kamera zurückzusetzen, verwenden Sie eine entsprechend auseinander gezogene Büroklammer (oder einen ähnlich spitzen Gegenstand) und drücken und halten Sie die Reset-Taste mindestens 10 Sekunden lang, während Ihre Kamera angeschlossen ist.

#### 3. Was kann ich tun, wenn meine Kamera nicht ordnungsgemäß funktioniert?

Setzen Sie die Kamera zuerst zurück und versuchen Sie dann, die Kamera erneut einzurichten.

Um sicherzustellen, dass Ihre Hardware korrekt installiert ist, vergewissern Sie sich, dass:

- die LED-Betriebsanzeige durchgehend grün leuchtet
- · Ihre Internetverbindung verwendet werden kann
- die LAN- und WAN-Verbindungen Ihres Routers funktionieren
- Ihr Router UPnP unterstützt
- Ihre Kamera im gleichen Netzwerk ist wie Ihr mobiles Gerät
- sowohl Ihr mobiles Gerät als auch die Kamera eine funktionierende Internetverbindung aufweisen

Sollte Ihre Kamera dann immer noch nicht ordnungsgemäß funktionieren, prüfen Sie Ihren Router und vergewissern Sie sich, dass er die neueste Firmware verwendet.

## **Technische Daten**

| Kamera                                              |                                                                                                    |                                                                                                    |  |  |
|-----------------------------------------------------|----------------------------------------------------------------------------------------------------|----------------------------------------------------------------------------------------------------|--|--|
| Hardwareprofil der Kamera                           | <ul> <li>Sensor-Typ: 6,35 (1/2,7") progressiver CMOS-Sensor, Megapixel</li> <li>5 Meter IR-Beleuchtungsdistanz</li> <li>Mindestbeleuchtung: <ul> <li>Farbe (Tagmodus), IR LEDs aus: 0,5 Lux</li> <li>S/W (Nachtmodus), IR LEDs aus: 0,1 Lux</li> <li>S/W (Nachtmodus), IR LEDs ein: 0 Lux</li> </ul> </li> <li>Integriertes Infrared-Cut Removable (ICR) Filtermodul</li> <li>8x digitaler Zoom</li> <li>Festbrennweite 1,72 mm</li> </ul> | <ul> <li>Blende F 2,0</li> <li>Bildwinkel <ul> <li>(H) 180°</li> <li>(V) 120°</li> <li>(D) 180°</li> </ul> </li> <li>Bildentzerrung</li> <li>Mindestobjektdistanz: 500 mm</li> <li>Integriertes Mikrofon</li> </ul> |  |  |
| Bildfunktionen                                      | <ul> <li>Konfigurierbare Bildgröße, Bildqualität, Bildwiederholfrequenz und Bitrate</li> <li>Konfigurierbare Einstellungen für Helligkeit, Kontrast, Schärfe, Sättigung und<br/>Farbton</li> </ul>                                                                                                    | <ul> <li>Konfigurierbare Bewegungserkennungsfenster</li> <li>Zeitstempel und Text-Overlays</li> </ul>                                                                                                    |  |  |
| Videokomprimierung                                  | Gleichzeitige Komprimierung im H.264/MJPEG-Format                                                                                                    | • JPEG für Standbilder                                                                                                    |  |  |
| Videoauflösung                                      | • 1280 x 720, 800 x 600, 720 x 480, 640 x 480, 640 x 360, 320 x 240 bei Bildwiederholfrequenzen bis zu 30 fps                                                                                                    |                                                                                                    |  |  |
| Audiokomprimierung                                  | • G.711                                                                                                    |                                                                                                    |  |  |
| Externe Schnittstellen                              | <ul> <li>802.11ac/n/g/a drahtlos mit WEP/WPA/WPA2-Verschlüsselung</li> <li>Betrieb in 2,4 GHz- und 5 GHz-Bändern</li> </ul>                                                                                                    | <ul> <li>Max. Datenrate von 433 Mbit/s (PHY-Rate) <sup>1</sup></li> <li>microSD/SDHC/SDXC-Kartensteckplatz <sup>2</sup></li> </ul>                                                                                  |  |  |
| Netzeinstellungen                                   |                                                                                                    |                                                                                                    |  |  |
| Netzwerkprotokolle                                  | <ul> <li>IPV4, ARP, TCP, UDP, ICMP</li> <li>DHCP Client</li> <li>NTP Client (D-Link)</li> <li>DNS Client</li> <li>DDNS Client (D-Link)</li> <li>SMTP Client</li> <li>FTP Client</li> </ul>                                                                                                    | <ul> <li>HTTP Server</li> <li>PPPoE</li> <li>RTP, RTSP, RTCP</li> <li>UPnP Portweiterleitung</li> <li>HTTPS für die Konfiguration</li> <li>Bonjour</li> </ul>                                                       |  |  |
| Sicherheit                                          | <ul> <li>Administrator- und Benutzergruppen-Schutz</li> <li>Kennwortauthentifizierung</li> </ul>                                                                                                    | HTTP- und RTSP Digest-Verschlüsselung                                                                                                    |  |  |
| Systemintegration                                   |                                                                                                    |                                                                                                    |  |  |
| Systemanforderungen für Web-<br>Benutzeroberflächen | Betriebssystem: Microsoft Windows 10/8/7 oder Mac OS X 10.7 oder höher                                                                                                    | • Browser: Internet Explorer 8, Firefox 12 oder Safari 6 oder höher                                                                                                    |  |  |
| Ereignismanagement                                  | • Bewegungserkennung<br>• Tonerkennungsstufe                                                                                                    | • Ereignisbenachrichtigung und Hochladen von Momentaufnahmen/<br>Videoclips über SMTP oder FTP                                                                                                    |  |  |

#### Anhang A - Technische Daten

| Fernverwaltung                | Konfigurationszugriff über Webbrowser                                              |                                              |  |
|-------------------------------|------------------------------------------------------------------------------------|----------------------------------------------|--|
| Unterstützung für Mobilgeräte | • mydlink Lite App für iPhone, iPad, iPod Touch, Android und Windows               | • mydlink+ App für iPad und Android          |  |
| Allgemein                     |                                                                                    |                                              |  |
| Abmessungen                   | • 137,5 x 95,8 x 95,8 mm                                                           |                                              |  |
| Gewicht                       | • 165,0 Gramm ± 5 %                                                                |                                              |  |
| Stromversorgung               | • 5 V Gleichstrom, 2 A, 50/60 Hz                                                   |                                              |  |
| Stromverbrauch                | • 4,8 Watt (maximal) ± 5 %                                                         |                                              |  |
| Temperatur                    | • Bei Betrieb: 0° bis 40° C                                                        | • Lagerung: -20° bis 70° C                   |  |
| Luftfeuchtigkeit              | Bei Betrieb: 20% bis 80%, nicht kondensierend                                      | • Lagerung: 20% bis 80%, nicht kondensierend |  |
| Zertifizierungen              | • CE<br>• CE LVD<br>• FCC Class B                                                  | • ICES<br>• C-Tick                           |  |
| Abmessungsdiagramm            | 66,5<br>TI<br>TI<br>TI<br>TI<br>TI<br>TI<br>TI<br>TI<br>TI<br>TI<br>TI<br>TI<br>TI |                                              |  |

<sup>1</sup> Die maximale drahtlose Signalrate leitet sich aus den Spezifikationen des Standards IEEE 802.11ac ab. Der tatsächliche Datendurchsatz schwankt. Netzwerkbedingungen und Umgebungsfaktoren, einschließlich Datenverkehr im Netz, Baumaterialien und Gebäudekonstruktionen sowie Netzwerk-Overhead senken die tatsächliche Datendurchsatzrate. Umgebungsspezifische Faktoren haben eine negative Auswirkung auf Reichweiten drahtloser Signalraten.
 <sup>2</sup> Die Kamera ist mit microSD/SDHC/SDXC-Karten bis zu v3.01 kompatibel. Die Kamera ist nicht mit v4.x-Karten kompatibel.